# MANUAL DE INVESTIMENTOS

Manual de utilização e dicas para que conheça melhor a área de Investimentos do site **millenniumbcp.pt**.

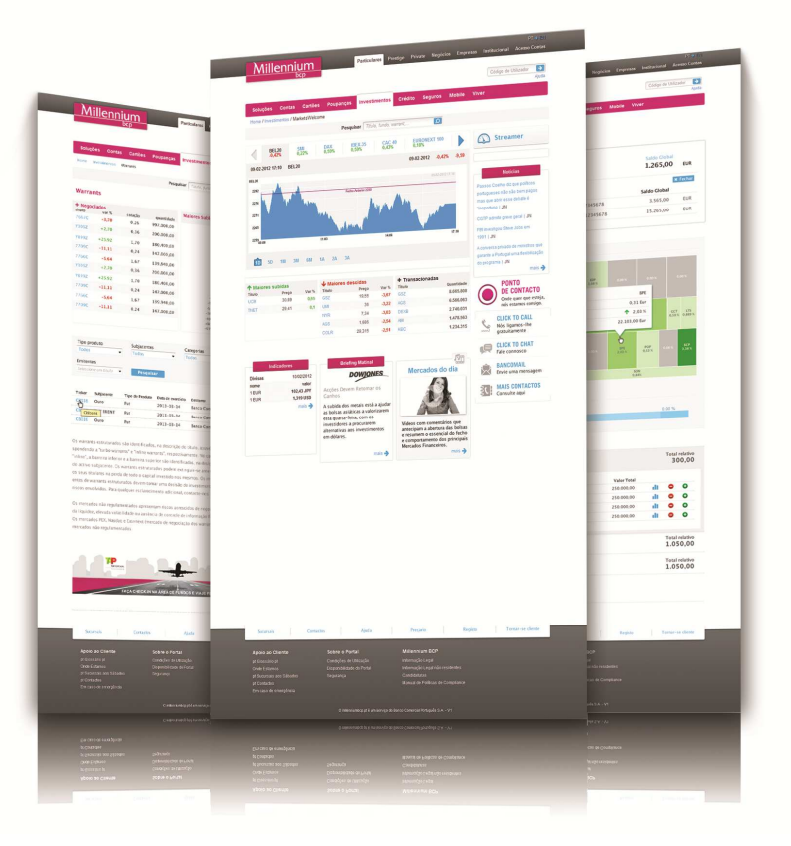

02 ÍNDICE

### 03 1 VANTAGENS DA ÁREA DE INVESTIMENTOS

### 04 2 ESTRUTURA

- 04 Homepage
- 05 Mercados

### 07 3 SOLUÇÕES DE INVESTIMENTO

- 07 Ações
- 08 Certificados
- 09 Warrants
- 10 Fundos de investimentos
- 11 Obrigações

### 12 **4 FERRAMENTAS**

- 12 Calculadora financeira
- 12 Carteira virtual
- 13 Streamer
- 14 Cotações pesquisador de títulos
- 14 Quick-trade

### 15 **5 HOMEBANKING**

- 15 Consulta à carteira
- 15 Compra de títulos
- 16 Venda de títulos
- 17 Consulta de ordens

### VANTAGENS DA ÁREA DE INVESTIMENTOS

**[01]** Ferramentas e aplicações para investir Streamer com cotações em tempo real, gráficos, alertas de Bolsa; carteira virtual e calculadora financeira.

### [02] Página de mercados

Diariamente informação relevante sobre os mercados financeiros; briefing matinal da DowJones; research; price targets e notícias em tempo real.

[03] Conteúdos multimédia Vídeos de apoio aos investimentos.

[04] Negociação Simplicidade, rapidez e segurança.

[05] Mobile Bolsa Negociação através do telemóvel.

Venha conhecer mais detalhes!

## **ESTRUTURA**

A página principal da área de Investimentos destaca os principais produtos que tem à sua disposição: ações, certificados, obrigações, fundos e warrants.

A partir desta página pode aceder a "Mercados" e acompanhar tudo o que se passa nos mercados financeiros.

Tem também à sua disposição as ferramentas necessárias para que possa simular as melhores soluções de investimento para si.

Através do menu apresentado abaixo, poderá ter uma visão geral de todos os produtos e ferramentas disponíveis.

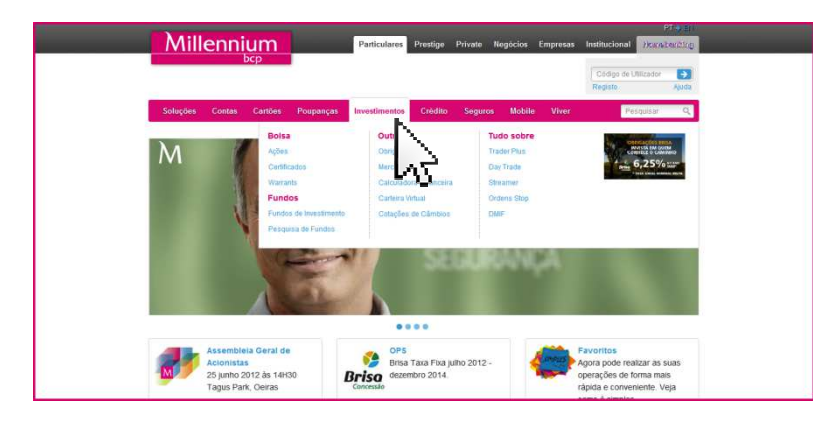

### Homepage

A página principal de Investimentos é a porta de entrada para o ajudar a construir os seus investimentos. Se tiver dúvidas sobre como o pode fazer, não se preocupe, nós ajudamos.

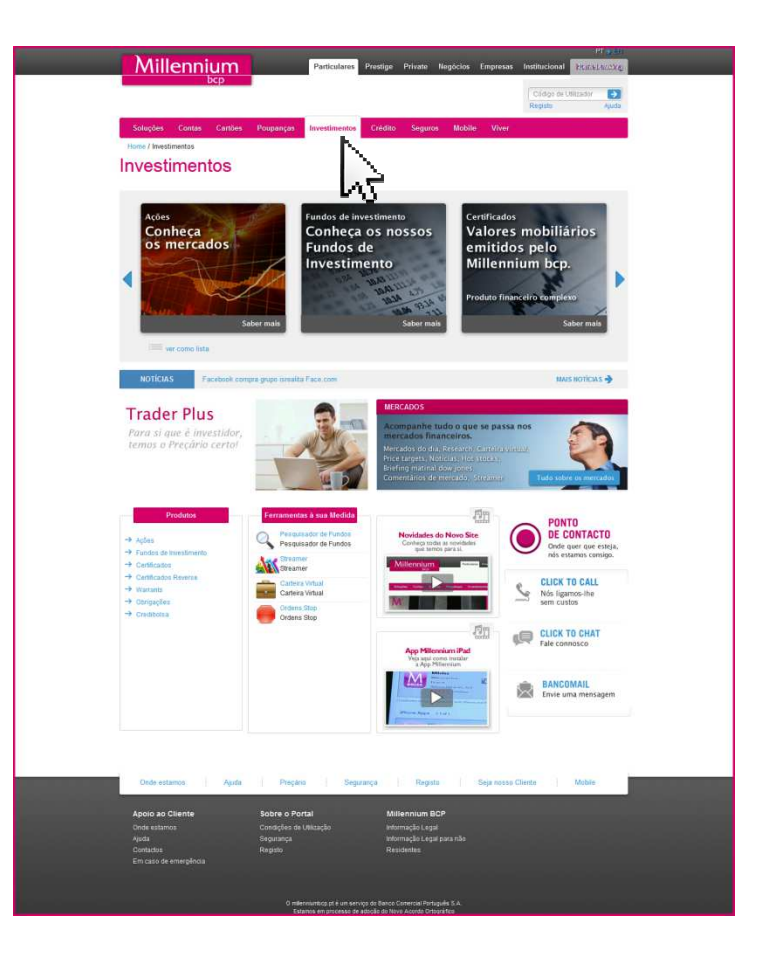

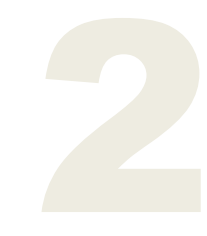

Na homepage de Investimentos tem a possibilidade de:

- Conhecer as soluções de investimento; ->
- Consultar as principais notícias em tempo real;
- Aceder à página de "Mercados";
- Estar a par das campanhas em curso e dos produtos em destaque;
- Aceder às ferramentas de apoio às suas decisões: streamer, alertas de Bolsa, ordens stop, carteira virtual, calculadora financeira, pesquisador de títulos, entre outros;
- Conteúdos multimédia: ->
- Aceder a informação financeira de apoio às decisões de investimento;
- Obter informações específicas sobre um produto ou serviço, através do Click to Call, Click to Chat e BancoMail.

### **Boa ideia!**

Para ver todos os produtos clique na opção "ver como lista".

Ø

### Não esquecer...

Se pretender consultar outras notícias, selecione "Mais notícias".

### **Mercados**

Nesta página pode encontrar informação relevante sobre mercados financeiros.

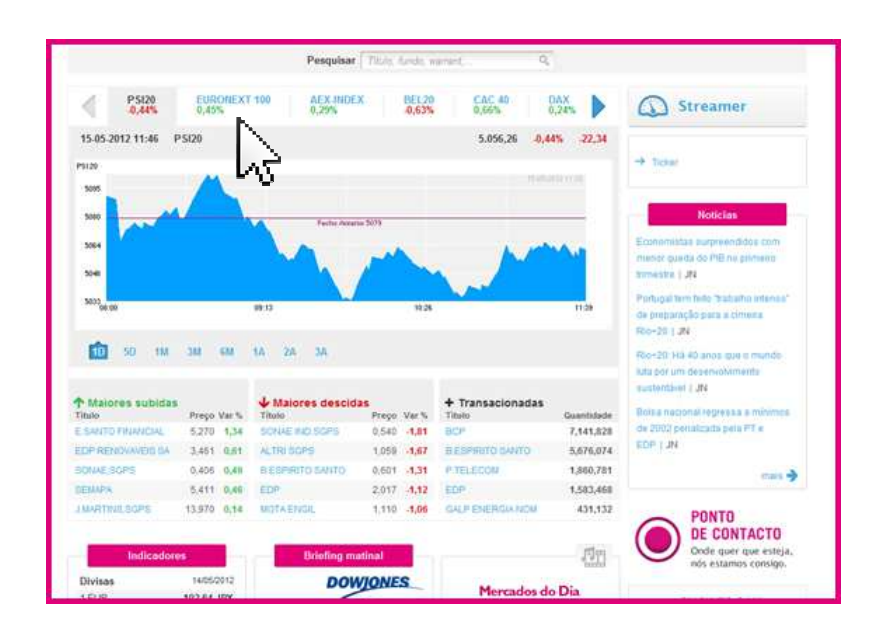

### Na área de Mercados pode aceder:

- Às cotações dos principais índices bolsistas; ->
- Streamer:
- Ticker: ->
- Notícias financeiras em tempo real; ->
- Comportamentos de diversos indicadores (Divisas, -> taxas de juro,...);

- Vídeos diários com comentários sobre a abertura e fecho das bolsas;
- Briefing da Dow Jones;
- Research;
- Informações específicas sobre um produto ou serviço, através do Click to Call, Click to Chat e BancoMail.

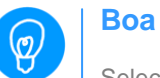

### Boa ideia!

Selecionando um índice, o gráfico e a informação sobre as maiores subidas, descidas e mais transacionadas, são automaticamente atualizadas.

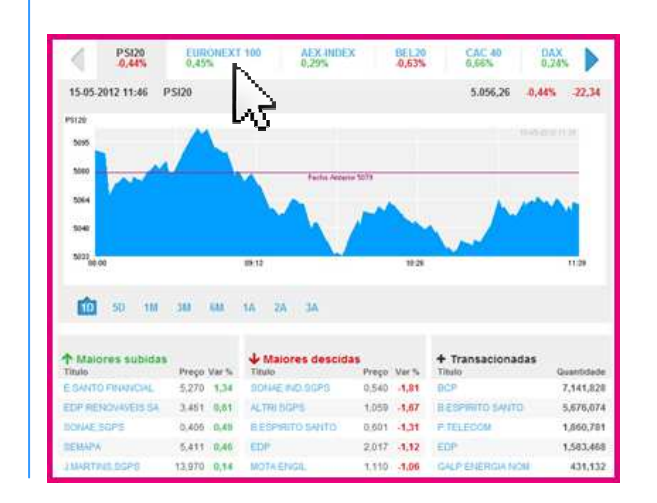

# SOLUÇÕES DE INVESTIMENTO

Fique a conhecer os produtos que o Millennium bcp disponibiliza para o ajudar a construir os seus investimentos. Conheça as diferentes áreas que criámos para cada um dos produtos.

### Ações

Nesta página pode consultar informação sobre os principais índices bolsistas. Tem à sua disposição:

- Os componentes de cada índice bolsista;
- Análise Fundamental;
- Análise Técnica;
- Recomendações;
- Consensos de mercados.

Pode também aceder ao detalhe dos títulos que compõem cada índice.

### Para obter a informação de uma ação deve:

[01] Escolher o índice bolsista: basta clicar na designação do índice;

[02] Selecionar o título pretendido: disponível na área das maiores subidas, maiores descidas, mais transacionadas ou na lista de títulos que compõem o índice;

|                                                                                                    |                                                                                                    | Pesquisi                                                                                                    | M These                                                                                                    | toole as                                                                                                    | rad .                                                                                                    | Q,                                                                                                    |                                                                                                    |                                                                      |
|----------------------------------------------------------------------------------------------------|----------------------------------------------------------------------------------------------------|----------------------------------------------------------------------------------------------------|----------------------------------------------------------------------------------------------------|----------------------------------------------------------------------------------------------------|----------------------------------------------------------------------------------------------------|----------------------------------------------------------------------------------------------------|----------------------------------------------------------------------------------------------------|----------------------------------------------------------------------|
| < P\$128                                                                                                    | ROBERT 188                                                                                                    | 405%                                                                                                    | CR                                                                                                    | 0.4%                                                                                                    | 8,9                                                                                                    |                                                                                                    | iex 🕨                                                                                                    | Streamer                                                             |
| 26.66-2912 12:65 PSI28                                                                                                    |                                                                                                    |                                                                                                    |                                                                                                    |                                                                                                    |                                                                                                    | .624,43 0,                                                                                                    | 205 0,87                                                                                                    | Negociação:                                                          |
| *0                                                                                                    |                                                                                                    | 1                                                                                                    | sh.                                                                                                    | Neg.                                                                                                    | <b>x</b> 1                                                                                                    |                                                                                                    | 1111                                                                                                    | -> Comprar Bulleo                                                    |
|                                                                                                    | 1                                                                                                    |                                                                                                    |                                                                                                    |                                                                                                    |                                                                                                    |                                                                                                    | M                                                                                                    | A menha carteria     Oburcho dea enterea                             |
|                                                                                                    |                                                                                                    | hate th                                                                                                    |                                                                                                    |                                                                                                    |                                                                                                    | 1                                                                                                    | <u>Vi</u>                                                                                                    |                                                                      |
| and 200                                                                                                    | mi29                                                                                                    |                                                                                                    |                                                                                                    | 1840                                                                                                    |                                                                                                    |                                                                                                    | 1159                                                                                                    | - Day Trans                                                          |
| 10 10 10 JU                                                                                                    | 611 14                                                                                                    | 24 34                                                                                                    |                                                                                                    |                                                                                                    |                                                                                                    |                                                                                                    |                                                                                                    | -> Criteris Stup<br>-> Decordue 2012                                 |
|                                                                                                    |                                                                                                    |                                                                                                    | u.c.                                                                                                    |                                                                                                    |                                                                                                    |                                                                                                    |                                                                                                    | terresider de baselmettes     servanz                                |
| Rate Preg<br>Distant THEOR 2,26                                                                                                    | o Var 5. The                                                                                                    | NOR BOPS                                                                                                    | Prepo<br>5.400                                                                                                    | Ver %                                                                                                    | There are a constructed and a construction of the construction of the construction of                                                                                                    | CIONAIRS                                                                                                    | Gaantidade<br>11,299,528                                                                                                    | Greate                                                               |
| ALPENERGIANON RAS                                                                                                    | 1 2.82 SO                                                                                                    | HE HE) SOPE                                                                                                    | 0.452                                                                                                    | 2,37                                                                                                    | BESPRETE                                                                                                    | 954970                                                                                                    | 4,225,583                                                                                                    | PONTO                                                                |
| INVERSION 0.39                                                                                                    | 4 8,51 -4.7                                                                                                    | RE BOPS                                                                                                    | 1,000                                                                                                    | -1,92                                                                                                    | GALP Shill                                                                                                    | REAL NO.                                                                                                    | 925,820                                                                                                    | DE CONTACTO<br>Orde que que esteja                                   |
|                                                                                                    |                                                                                                    |                                                                                                    |                                                                                                    |                                                                                                    |                                                                                                    |                                                                                                    |                                                                                                    | nos estamos consign.                                                 |
| otações®                                                                                                    |                                                                                                    |                                                                                                    |                                                                                                    |                                                                                                    |                                                                                                    |                                                                                                    |                                                                                                    | Nós liganos the sem custos                                           |
| Titalo J<br>ALTRI SGPS                                                                                                    | Úttimo 4<br>1,02                                                                                                    | Var %-5                                                                                                    | Ver abs                                                                                                    | Méx<br>1,048                                                                                                    | Mie<br>1,02                                                                                                    | Volume 2<br>90.790                                                                                                    |                                                                                                    |                                                                      |
| BESPRITO SANTO                                                                                                    | 0,515                                                                                                    | 4,36%                                                                                                    | -0,012                                                                                                    | 0.526                                                                                                    | 0.512                                                                                                    | 4.109.792                                                                                                    | • •                                                                                                    | Fale connosco                                                        |
| (in)                                                                                                    | 0,096                                                                                                    | 0.58%                                                                                                    | 6.003                                                                                                    | 0.519                                                                                                    | 0.512                                                                                                    | 173 403                                                                                                    |                                                                                                    | -                                                                    |
| CMPOR SOPE                                                                                                    | 2,632                                                                                                    | 4,25%                                                                                                    | 0.01                                                                                                    | 2,558                                                                                                    | 2.524                                                                                                    | 123.000                                                                                                    | 00                                                                                                    | Envie uma mensagem                                                   |
| E SANTO FRANKSA                                                                                                    | 5,14                                                                                                    | 0%                                                                                                    | Ð                                                                                                    | 5,15                                                                                                    | 6,13                                                                                                    | 5 700                                                                                                    | • •                                                                                                    |                                                                      |
| PORTUGEL<br>REN                                                                                                    | 1,894                                                                                                    | -1,86%                                                                                                    | 4,836                                                                                                    | 1,935<br>2,023                                                                                                    | 1.884                                                                                                    | 59.720<br>30.990                                                                                                    | 00                                                                                                    |                                                                      |
| SEMAPA                                                                                                    | 4.96                                                                                                    | -0.20%                                                                                                    | -5,814                                                                                                    | 4,92                                                                                                    | 4,811                                                                                                    | 7 605                                                                                                    | • •                                                                                                    |                                                                      |
| SONAE HUSSING                                                                                                    | 0,354                                                                                                    | 0,65%                                                                                                    | 0.002                                                                                                    | 0.397                                                                                                    | 0.386                                                                                                    | 691.064                                                                                                    |                                                                                                    |                                                                      |
| SONAECOM, SOPS                                                                                                    | 1,27                                                                                                    | -0,39%                                                                                                    | 4,005                                                                                                    | 1,277                                                                                                    | 1,265                                                                                                    | 32.207                                                                                                    | • •                                                                                                    |                                                                      |
| temanto en consideração<br>perspetivos futuras. Consult<br>ações internacionais e para<br>Indices - Estimativas: 2                                                                                                    | os seus resultad<br>e as estimativas<br>os setores eco<br>1012                                                                                                    | los, ox seux ind<br>i de consenso d<br>sómicos da líse                                                                                                    | icatores ec<br>le mercado<br>opa e Estad                                                                                                    | paniesce<br>paniesce<br>panies tos<br>tos Unidi                                                                                                    | avaliar e con<br>a e financeir<br>ndicadores i<br>as da Améric                                                                                                    | ipàtar às emp<br>ce e as suas<br>los principais<br>la                                                                                                    | vesas<br>indexs de                                                                                                    |                                                                      |
| ternando em consideração<br>perspetitives faturas. Consult<br>aplies internacionais e para<br>Indíces - Estimativas: 3<br>Com base nas estimativas -<br>rácios de análise fundamen                                                                                                    | os seus resultad<br>e as estimativas<br>os satores aco<br>1012<br>dos principais ar<br>tal para os princ                                                                                                    | los, on seus ind<br>i de consenso i<br>sómicos da Ese<br>salistas, sercan<br>gara indices de                                                                                                    | icatores ec<br>le mercado<br>opa e Estad<br>almente apr<br>ações                                                                                                    | pana os i<br>pana os i<br>tos Unida                                                                                                    | anitar e con<br>a « financeir<br>edicadores i<br>de da Améric<br>de as mais i                                                                                                    | iparar as any<br>os e es suas<br>los principais<br>la<br>ecentes presi                                                                                                    | vesaa<br>indices de<br>sles dos                                                                                                    |                                                                      |
| tornando en consideração<br>perspetivos tuturas. Consul<br>ações internacionais e para<br>Indices - Estimativas: 3<br>Com base nas estimativas<br>sácios de anidise fundamen<br>internação<br>index pais                                                                                                    | os seus resultad<br>e as estimutium<br>os satores aco<br>012<br>dos principais ar<br>tal para os princi                                                                                                    | tos, os seus ind<br>i de consenso o<br>storeicos da Ese<br>talistos, sernan<br>gara indices de<br>Mile<br>Prez Cash                                                                                                    | icatores ec<br>le mercado<br>opa e Estad<br>aimente apr<br>ações<br>catores de                                                                                                    | entance<br>para os a<br>los Unid<br>resertam<br>anifice 1<br>Deal                                                                                                    | endur e con<br>a e financey<br>edicadores i<br>oc de Améric<br>de as mais i<br>underrentel<br>and Yacia                                                                                                    | ipàrar an anny<br>ol e en huan<br>los principals<br>a<br>econtes presi<br>mul. Pr                                                                                                    | nden de<br>oles dos                                                                                                    |                                                                      |
| tornando en consideração<br>perspetivas futras. Consult<br>ações internocenais e para<br>Indices - Estimativas: 3<br>Com base nas estimativas:<br>factos de anidios fundamen<br>Interneção<br>Indice Paia<br>1955-25 Espante                                                                                                    | os seus resultad<br>e as estimation<br>os setares eco<br>1012<br>dos principais ar<br>tal para os princ<br>sorm 4<br>-21.86                                                                                                    | tos, os seus ind<br>de contente o<br>derecos da Eur<br>talistos, serran<br>para indices de<br>Inte<br>Prez Cash<br>Tow<br>4.00                                                                                                    | icatores ec<br>le mercado<br>upa e Estad<br>almerto apr<br>ações<br>catores de<br>catores de<br>-5,25%                                                                                                    | enance<br>para os i<br>tos Unidi<br>recorrtant<br>anidioe 1<br>para                                                                                                    | avaliar e con<br>a e financer<br>nelicadore i<br>os da Améric<br>de as mais i<br>antermetal<br>coj m<br>7,64                                                                                                    | ipacar as eng<br>os e se suas<br>dos principais<br>a<br>ecentes princ<br>m 4 Pa<br>Ba<br>0,74 0                                                                                                    | vecas<br>indices de<br>siles dos<br>en son J<br>Al 0.00%                                                                                                    |                                                                      |
| tomado en consideração<br>empertoris futuras. Consult<br>ações internacionais e para<br>Indices - Estimativas: 3<br>Com bose nas estimativas:<br>sácios de análise fundamen<br>Internação<br>Indee Pais<br>BEX-35 Espanto<br>P0120 Portugar<br>AEX-REEX Hotanda                                                                                                    | os seus resultad<br>e as estimation<br>os setares aco<br>1012<br>das principais a<br>tal para os princ<br>sermi 4<br>-27.86<br>-16.00<br>-2.41                                                                                                    | tos, or seus int<br>de consenso o<br>sómicos da fue<br>salistos, seman<br>para índices de<br>Prez Cash<br>Fore<br>4,00<br>4,15<br>5,50                                                                                                    | icatores ec<br>le mercado<br>opa e Estad<br>almento apr<br>ações<br>cadores de<br>cadores de<br>cadores de<br>caso de<br>cadores de<br>cadores de<br>cador                                                                                                    | emane<br>para us<br>tos Unid<br>reservitar<br>avidine 5<br>David                                                                                                    | avaiture e con<br>a e financeir<br>edicadoren e<br>ce da Améric<br>de at mait i<br>antannental<br>(Ni )<br>2,56<br>5,58 1<br>4,46                                                                                                    | рази ак опу<br>ок в по вак<br>ks procipas<br>а<br>есепtes proc<br>pro↓ Рр<br>Во<br>0274 0<br>2,24 0<br>1,22 1                                                                                                    | vecasi<br>inform de<br>bles dos<br>64 902 4<br>80 0,01%<br>87 0,03%<br>12 0,12%                                                                                                    |                                                                      |
| tomoto en considenção<br>apões istemaconas e para<br>Indices - Estimativas 3<br>Con base nas estimativas<br>datas du adales tordaner<br>Interneção<br>REC-55 - Essante<br>PEC-50 - Pongu<br>ASI-NDX - Pongu<br>ASI-NDX - Pongu                                                                                                    | 5 sous resultat<br>a as estimation<br>os satoses acco<br>012<br>012<br>0512<br>0512                                                                                                    | los, ox sens ind<br>de consenso à<br>térreces de Eur<br>relation, serrain<br>gars indices de<br>Price Cash<br>Price Cash<br>100<br>4, 15<br>5, 50<br>4, 54<br>5, 50                                                                                                    | icatores ec<br>le mercado<br>opa e Estad<br>almerto apr<br>ações<br>catores de<br>5.25%<br>12.5%<br>12.47%<br>3.99%<br>E hors                                                                                                    | enance<br>participation of a<br>too Unide<br>secontary<br>anidiae 1<br>Dead                                                                                                    | autur e con<br>a e francer<br>edicadores i<br>os as mais i<br>antamental<br>(Nr M<br>2,56<br>5,50 t<br>4,41<br>4,52<br>2,27 t                                                                                                    | parar as enq<br>os e as mans<br>as precipars<br>a<br>eccentes presi<br>0.74 0<br>2.24 0<br>8.22 1<br>8.22 1<br>8.24 0<br>8.24 0<br>8.24 0<br>8.25 1<br>8.25 1<br>8.                                                                                                    | versas<br>inform de<br>olles dos<br>sites dos<br>dos opars,<br>do opars,<br>do opars,<br>do opars,<br>do opars,<br>do opars,                                                                                                    |                                                                      |
| tomoto en considenção<br>ações atomocoras o para<br>lacicas - Estémativas: 2<br>Com base a estimutoras: 2<br>Com base a estimutoras:<br>destas de aciliar tendralem<br>destas de aciliar tendralem<br>destas de aciliar ten                                                                                                    | 01 state resultate<br>consistente acco<br>1012<br>dos principais, ar<br>la para os principais, ar<br>la para os                                                                                                    | los, ox seus ind<br>de consenso à<br>del consenso à<br>dell'actual de l'an<br>talintas, serran<br>gara indices de<br>pers indices de<br>Res<br>4,00<br>4,15<br>5,50<br>4,34<br>5,61<br>10,00                                                                                                    | icatores ec<br>in mercado<br>apa e Estad<br>almerto apr<br>actes<br>catores de<br>525%<br>10,47%<br>3.99%<br>E.50%<br>15,40%                                                                                                    | erantere<br>anderse<br>para es a<br>toa Unid<br>ecorritare<br>anidioe 3<br>Deal                                                                                                    | auliur e con<br>a financer<br>de at marks<br>de at mais i<br>anterrettal<br>anterrettal<br>S59 1<br>4.41<br>4.12<br>2.22 1<br>1.43 1                                                                                                    | разы ак опу<br>ок к жилах<br>кок рипсірня<br>а<br>поселіа рипсі<br>раз<br>карансірня<br>а<br>поселіа рипсі<br>раз<br>карансірня<br>а<br>поселіа рипсі<br>раз<br>карансірня<br>а<br>поселіа рипсі<br>раз<br>карансірня<br>а<br>поселіа<br>поселі<br>поселіа<br>поселіа<br>поселіа<br>поселі<br>поселіа<br>поселі<br>поселі<br>пос<br>поселі<br>поселі<br>поселі<br>пос<br>по<br>пос<br>по<br>по<br>п                                                                                                    | recasi<br>inform de<br>alles dos<br>est dos<br>est<br>est dos<br>est dos |                                                                      |
| Internation en consideração<br>implieira funcionaia: Consul<br>ações internacionais e para<br>Indices - Estimatutivas i<br>Norma - Estimatutivas i<br>Norma - Estimatutivas i<br>Norma - Estimatutivas i<br>Norma - Estimatutivas - Estimatutivas<br>Sartos - Estimatutivas - Estimatutivas - Estimatu                                                                                                    | 5 sous resultat<br>co satores eco<br>0012<br>505 process eco<br>1012<br>505 process e proc<br>27.65<br>-76.05<br>-76.05<br>-76.05<br>-75.05<br>-75. | los, es seus nel<br>de consense é<br>de consense é<br>terricos da l'an<br>rainitas, serran<br>gara indices de<br>Price Cash<br>4,00<br>4,15<br>5,50<br>4,54<br>8,61<br>10,00<br>10,00                                                                                                    | icatores ec<br>le mercado<br>apa e Estad<br>apresido apr<br>ações<br>catores de<br>525%<br>12.47%<br>3.99%<br>10.47%<br>10.47%                                                                                                    | omitrice<br>andrisce<br>tes Und<br>recordant<br>anidise 5<br>Deal                                                                                                    | anitar e con<br>a financer<br>de financer<br>os as mais i<br>antarmetal<br>(N) M<br>2.66<br>5.59 1<br>4.41<br>4.52<br>2.22 5<br>1.43 1                                                                                                    | 1923ar 24 onto<br>1923ar 24 onto<br>1923ar 2015<br>1935<br>193                                                                                                    | verani<br>indices de<br>sales dos<br>en ace à<br>80 0.01%<br>87 0.03%<br>87 0.03%<br>87 0.03%<br>88 0.15%<br>80 0.15%<br>81 0.21%                                                                                                    |                                                                      |
| transfor en considenção<br>ações internacionas e para<br>Indices - Estimativas 3<br>Indices - Estimativas 3<br>Indices - Estimativas 3<br>Indices - Estimativas 3<br>Indices - Para<br>Indices - Para<br>Indices - Para<br>Indices - Para<br>Indices - Para<br>Indices - Para<br>Indices - Para<br>Indices - Para<br>Indices - Estimativas 2<br>Indices - Estimativas 2                                                                                                    | 51 strate resultada<br>co satures acco<br>5012<br>dos principais a<br>alí para os princ<br>verm 4<br>-716,0<br>-3,41<br>-10,0<br>-3,41<br>-10,0<br>-3,41<br>-10,0<br>-3,41<br>-10,0<br>-10,0<br>-2,44<br>-10,0<br>-2,44<br>-10,0<br>-2,44<br>-10,0<br>-2,44<br>-10,0<br>-2,44<br>-10,0<br>-2,44<br>-10,0<br>-2,44<br>-10,0<br>-2,44<br>-10,0<br>-2,44<br>-10,0<br>-2,44<br>-10,0<br>-2,44<br>-10,0<br>-10,0<br>-2,44<br>-10,0<br>-10,0<br>-2,44<br>-10,0<br>-10,0<br>-2,44<br>-10,0<br>-10,0<br>-10                                                                                                    | Do, es seus nel<br>de consense é<br>consense à<br>la consense à<br>la consense à<br>la consense à<br>la consense<br>de la consense<br>de la consensense<br>de la consense<br>de la consense<br>de la consense<br>de la cons                                                                                                    | katore ec<br>le mecado<br>opa e Estad<br>agões<br>cadores de<br>coverto<br>-5.25%<br>10.47%<br>3.99%<br>10.47%<br>10.47%<br>10.47%                                                                                                    | omanie anderson<br>to a third of the second and the second and the se                                                                                                    | avalar e con<br>e e finances<br>edicadores e<br>re da Amáio<br>de as mais i<br>antiannettal<br>anti Yest<br>2,59 t<br>4,49<br>4,92<br>2,22 t<br>1,43 t<br>1,43 t                                                                                                    | parar at emponential entropy of a serie subara<br>los e series ante<br>los esteres presentes<br>eccentes presentes<br>eccentes<br>eccentes<br>eccent                                                                                                    | encasi<br>inform de<br>siles des<br>constant<br>at 0.01%,<br>at 0.01%,                                                                                                    |                                                                      |
| transitio en consideração<br>applies filmancianas e que<br>applies filmancianas e que<br>applies filmancianas e primativas<br>a filmantes filmantes<br>interestas estimativas<br>interestas estimativas<br>nativas e que<br>atransitio de atemposition de atemposi-<br>tas estimativas<br>a filmantes estimativas<br>a filmantes estima                                                                      | s sous resultate<br>ce satismes acco<br>estatemes acco<br>estatemes acco<br>estatemes acco<br>estatemes acco<br>estatemes acco<br>data processes acco<br>estatemes acco<br>estatemes ac                                                                                                    | los, es eses end<br>de companes de<br>someos de l'un<br>someos de l'un<br>some<br>some<br>estat<br>estat<br>e | ications at<br>in mescado<br>atmento appa e Estad<br>atmento appa e Estad<br>atmento appa e<br>Estados<br>6 22%<br>12,60%<br>12,40%<br>15,40%<br>15,40%                                                                                                    | ornator<br>patrie us a<br>too Unde<br>toorfant<br>anidos 5<br>Deal                                                                                                    | andura e con a francesco<br>nel cadores es da Amárco<br>es da Amárco<br>es da A                                                                                     | 1924 at a sino<br>or a sin sum<br>kas principans<br>a<br>recentes presi<br>recentes presi<br>recent                                                                                                    | Pecasi<br>Indices de<br>Dies dos<br>El 0,01%<br>El 0,01%<br>El 0,12%<br>El 0,12%<br>El 0,12%<br>El 0,12%<br>El 0,12%<br>El 0,12%<br>El 0,12%<br>El 0,12%<br>El 0,12%<br>El 0,12%                                                                                                    |                                                                      |
| Introduces considerations frame. Other<br>higher international systems of the<br>higher international system of the<br>higher international systems of the<br>higher international systems                                                                                                    | s sous resultain<br>co satures according<br>dos antones according<br>dos processos according<br>dos processos according<br>dos processos according<br>dos processos according<br>sources<br>according according<br>dos processos<br>dos processos<br>dos proc                                                                                                    | Do, es esca nel<br>de compenso de<br>compenso de l'un<br>para indexes de<br>men<br>Prez Cabé<br>4,00<br>4,15<br>5,50<br>4,55<br>5,50<br>4,55<br>5,50<br>4,55<br>5,50<br>4,55<br>5,50<br>4,55<br>5,50<br>4,55<br>5,50<br>4,55<br>5,50<br>4,55<br>5,50<br>4,55<br>5,50<br>4,55<br>5,50<br>4,55<br>5,50<br>4,55<br>5,50<br>4,55<br>5,50<br>4,55<br>5,50<br>4,55<br>5,50<br>5,50                                                                                                    | ications et a mecado<br>in mecado<br>admento appa e Estad<br>admento appa e<br>cadones de e<br>gas<br>Governi 4<br>10,40%<br>10,40%<br>10,40%                                                                                                    | ornano<br>parademoc<br>parademoc<br>solo Unid<br>econtant<br>anidos 5<br>Deal<br>anidos 5<br>Deal                                                                                                    | andura e con a francese<br>el cadores e<br>es da Análoc<br>es da Análoc<br>es da d                                                                                  | para a ser o sa suas<br>les procisions<br>a<br>contes provi<br>econtes provi<br>econtes provi<br>econtes provi<br>econtes provi<br>econtes provi<br>econtes provi<br>econtes en en en en en<br>econtes provi<br>econtes en en en en en<br>econtes en en en en en<br>econtes en en en en en<br>econtes en en en en en<br>econtes en en en en en en<br>econtes en en en en en en<br>econtes en en en en en en en<br>econtes en en en en en en en<br>econtes en en en en en en<br>econtes en en en en en en en<br>econtes en en en en en en<br>econtes en en en en en en<br>econtes en en en en en en<br>econtes en en en en en en en<br>econtes en en en en en en en en<br>econtes en en en en en en en en<br>econtes en en en en en en en en en en en en<br>econtes en en en en en en en en en en en en en                                                                                                    | Persan<br>Indices de<br>Difes dos<br>ES 0,29%,<br>ES 0,29%,<br>ES 0,29%                                                                                                    |                                                                      |
| Introduce resulting (a)<br>member to the concentration of the concentration of the concentration                                                                                                    | os sous resultada<br>os astansa acco<br>volta<br>Sos principans ar la<br>la para os princi<br>- 51.06<br>- 52.04<br>- 15.06<br>- 15.06                                                                                                    | Do, es eses end<br>de compense de<br>serrecos de Elan<br>serrecos de Elan<br>serrecos de Elan<br>receso de<br>Preze Caste<br>4,00<br>4,15<br>5,50<br>4,15<br>5,50<br>5,50<br>5,50<br>5,50<br>5,50<br>5,50<br>5,50<br>5                                                                                                    | icatives et a<br>in merado<br>almente appa e Euridad<br>almente appa e Euridad<br>appa e Euridad<br>appa e Euridad<br>appa e Euridad<br>Cationes de a<br>Euridad<br>E 20%<br>E 20%<br>E 2                                                                                                    | andresc de a                                                                                                    | andura e con a francese<br>en francese<br>es da Andor<br>es da Andor<br>es da                                            | ради а к ни на<br>на в на на<br>ко рипсрия<br>и<br>на<br>несептя рим<br>на<br>на<br>на<br>сесептя рим<br>на<br>на<br>сесептя рим<br>на<br>на<br>на<br>на<br>на<br>на<br>на<br>на<br>на<br>на<br>на<br>на<br>на                                                                                                    | Vecasi<br>Inferen de<br>Defer des<br>de Rec J<br>de Rec J<br>de Rec J<br>er auto-<br>tra auto-<br>de Rec J<br>er auto-<br>tra auto-<br>tra                                                                                                    |                                                                      |
| International and an examination of the second second seco                                                                                                    | 25 mod resultate<br>26 mod mod mod mod mod mod mod mod mod mod                                                                                                    | too, or seaso and<br>do consenso di<br>dorono di consenso di<br>dorono di consenso di<br>dorono di consenso<br>dotto<br>dotto                                                                                                    | Calibras et<br>in mecado<br>almento appa e Estatal<br>almento appa e Calibra<br>aplica.<br>Calibras de<br>5-22%<br>125.69%<br>125.69%<br>1                                                                                                    | analistica<br>para os<br>sos Unid<br>recorritar<br>Dent<br>Dent<br>Sensibilitar<br>Dent<br>Sensibilitar<br>Dent<br>Sensibilitar                                                                                                    | andara con a francesca<br>en francesca<br>es da Analec<br>es da Analec<br>es da An                                                                                  | ради а 4 км на<br>на на знака<br>ко динесция<br>и<br>на<br>ессотел рим<br>224 0.<br>224 0.<br>224 0.<br>224 0.<br>224 0.<br>235 7.<br>235 7.<br>235 7.<br>5577 0.                                                                                                    | Vessol<br>indexe de<br>deles des<br>des des<br>des des<br>des des<br>de<br>de des<br>de<br>de<br>de<br>de<br>de<br>de<br>de<br>de<br>de<br>de<br>de<br>de<br>de                                                                                                    |                                                                      |
| temple in control (sec)     (sec)     (se                                                                                                    | s and resultate<br>a section time<br>constant according<br>to statume according<br>to provide a section<br>of a provide according<br>to provide a section<br>of a provide according<br>to provide a section<br>of a provide according<br>to provide according<br>to provide accor                                                                                                    | 0, o, o, o, o, o, o, o, o, o, o, o, o, o,                                                                                                    | Calibras et a<br>In mecado de<br>apleo e Estad<br>anterno appo e Estad<br>apleo -<br>Calores de<br>Score -<br>Estados<br>Estados<br>Est | analesco<br>para es s<br>tos Unid<br>ecorritari<br>Beal<br>Beal<br>analitari<br>Beal<br>cons de a<br>cons de a<br>cons de cons de a<br>cons de a<br>cons                                                                                                    | andiar e con a frances<br>infactadores es da Analoc<br>es da Analoc<br>es da An                                                                                     | ради а кино кака<br>на кака кака<br>кака кака<br>кака кака<br>кака кака<br>кака кака<br>кака кака<br>кака кака<br>кака кака<br>кака кака<br>кака кака<br>кака кака<br>кака кака<br>кака кака<br>кака кака<br>кака кака<br>кака кака<br>кака<br>кака кака<br>кака<br>кака кака<br>кака<br>кака кака<br>кака<br>ка                                                                                                    | Press<br>indexe de<br>elles des<br>elles des<br>elles des<br>elles des<br>elles des<br>elles des<br>elles des<br>elles des<br>elles des<br>elles des<br>elles des<br>elles de<br>elles de<br>ell                                                                                                    |                                                                      |
| Instantion of a constrainty of a constrainty of constrainty of a constrainty of a con                                                                                                    | 15 sous instable<br>16 sous actives and active<br>16 sources of the sources of the sources of the sources<br>17 sources of the sources of the sources<br>17 sources of the sources of the sources<br>17 sources of the sources of the sources<br>17 sources of the sources<br>17 sources<br>17 sources<br>17                                                                                                    | No, on sea and of a common of a common of                                                                                                    | Caliform 4 of<br>in metado<br>almento apo e Estad<br>apleo.<br>calors de Salar<br>125.00%<br>10.47%<br>10.47%10.47%<br>10.47%<br>10.47%<br>10.47%10.47%<br>10.47%<br>10.47%10.47%<br>10.47%10.47%<br>10.47%<br>10.47%10.47%<br>10.47%<br>10.47%10.47%<br>10.47%10.47%<br>10.47%10.47%<br>10.47%10.47%<br>10.47%10.47%<br>10.47%10.47%<br>10.47%10.47%<br>10.47%10.47%<br>10.47%10.47%<br>10.47%10.47%<br>10.47%10.47%<br>10.47%10.47%<br>10.47%10.47%<br>10.47%10.47%<br>10.47%10.47%<br>10.47%10.47%<br>10.47%10.47%10.47%<br>10.47%10.47%10.47%<br>10.47%10.47%10.47%<br>10.47%10.47%10.47%<br>10.47%10.47%10.47%<br>10.47%10.47%10.47%10.47%<br>10.47%10.47%10.47%<br>10.47%10.47%10.47%<br>10.47%10.47%10.47%<br>10.47%10.47%10.47%<br>10.47%10.47%10.47%<br>10.47%10.47%10.47%<br>10.47%10.47%10.47%<br>10.47%10.47%10.47%10.47%10.47%10.47%10.47%10.47%10                                                                                                    | andresce<br>para es andresce<br>para es andresce<br>andresce<br>been es andres<br>been<br>anulitetar<br>esta de a<br>anulitetar<br>esta de a<br>pro-<br>pro-<br>pro-<br>pro-<br>pro-<br>pro-<br>pro-<br>pro-                                                                                                    | andara con a financia<br>nel con de Annéo<br>es de Annéo<br>es                                            | upper a serve         eventes           upper a serve         eventes           upper a serve         eventes <t< td=""><td>28         All C. S.           10         Set of Set           28         Set of Set           28         Set of Set           29         Set of Set           20         Set of Set           20         Set of Set           20         Set of Set           21         Set of Set           22         Set of Set           20         Set Set</td><td></td></t<>                                                                                                    | 28         All C. S.           10         Set of Set           28         Set of Set           28         Set of Set           29         Set of Set           20         Set of Set           20         Set of Set           20         Set of Set           21         Set of Set           22         Set of Set           20         Set Set                                                                                                    |                                                                      |
| Instantion of a control of a control of a contro contro of a control of a control of a control of a control of a                                                                                                    | Share i stability     Share i stability     Share     Share                                                                                                    | 0, o, o, es es es of de commer de<br>detros de fair<br>estatus, sentan<br>estatus, sentan<br>estatus, sent                                                                                                    | Carloss as a para a Estad<br>in mencado de<br>apres a Estad<br>apres a Estad<br>estados as apreses<br>apreses<br>apreses     | analitetta<br>para estatetta<br>analitetta<br>presentare<br>analitetta<br>presentare<br>presentare<br>present                                                                                                    | andura e con a francesione<br>en da Année<br>es da Année<br>es                                            | papara as my any any any any any any any any any an                                                                                                    | Marcal         Indexes de           Biller des         Indexes de           Biller des         Indexes des           Biller des         Indexes des           Biller des         Indexes des           Biller des         Indexes des           Biller des         Indexes des           Biller des des         Indexes des           Biller des des         Indexes des           Biller des des         Indexes des           Biller des des         Indexes des           Biller des des         Indexes des           Biller des des         Indexes des           Biller des des des des         Indexes des           Biller des des des des des des des         Indexes des           Biller des des des des des des des des des des                                                                                                    |                                                                      |
| bandh en combanda da,<br>poly enternance esta poly enternance esta poly esta poly esta poly e                                                                                                    | 13 more 14840<br>14 miles and miles<br>14 miles and miles<br>14 miles and miles<br>14 miles and miles<br>14 miles<br>14 miles<br>1                                                                                                    | 0,0,0,0,0,0,0,0,0,0,0,0,0,0,0,0,0,0,0,                                                                                                    | interest of the second second                                                                                                    | analista<br>barakise<br>barakise<br>barakis<br>barakise<br>barakise<br>barakise<br>barakis<br>barakise<br>barakise<br>barak                                                                                                    | andura e con a francesione<br>en da Année<br>es da Année<br>es                                            | maximum         maximum           max         max           max         max           ma                                                                                                    | Market Mark           Market Mark           Market Mark           Market Mark           Market Mark           Market Mark           Market Market                                                                                                    |                                                                      |
| Interdis = - Extendencia         Interdis = - Extendencia           Interdis = - Extendencia         Interdis =                                                                                                    | the second second secon                                                                                                    | 0,0,0,0,0,0,0,0,0,0,0,0,0,0,0,0,0,0,0,                                                                                                    | Indicators of the meta-<br>ope of Endants of the meta-<br>cators of the meta-<br>cators of the meta-<br>solution of the meta-<br>transfer of the meta-<br>transfer of the meta-<br>transfer of the meta-<br>transfer of the meta-<br>transfer of the meta-<br>meta-<br>transfer of the meta-<br>meta-<br>transfer of the meta-<br>meta-<br>transfer of the meta-<br>meta-<br>transfer of the meta-<br>meta-<br>transfer of the meta-<br>transfer of the meta-<br>meta-<br>transfer of the meta-<br>transfer of the meta-<br>meta-<br>transfer of the meta-<br>transfer of the meta-<br>sec of the meta-<br>transfer of the meta-<br>transfer of the meta-<br>tra                                                                                                    | andrese<br>para es s<br>son Unid<br>e servican<br>anides 5<br>Dent<br>Dent<br>Dent<br>Chi<br>Chi<br>Chi<br>Chi<br>Chi<br>Chi<br>Chi<br>Chi<br>Chi<br>Chi                                                                                                    | andara e con a francara<br>el cadores e<br>el cadores e<br>el cado                                                                                  | manual and a second as provide as mailed as a second as provident as provident as a second as a second as a s                                                                                                    | Market All         Market All           Market All         Market All           Market All         Market All <t< td=""><td></td></t<>                                                                                                    |                                                                      |
| Immedia en construinção         Immedia en construinção           Indexe - Exténetivas: 3         Indexe - Exténetivas: 3           Indexe - Exténetivas: 3         Indexe - Exténetivas: 3           Ind                                                                                                    | to successful and successful and suc                                                                                                    | 6, o, o, e, and and a field of consense of a field of consense of a field of consense of a field of consense of a field of consense of a field of consense of a field of consense of a field of consense consense                                                                                                    | In the second second se                                                                                                    | andresc<br>para es s<br>socie Unid<br>coorfian<br>andres 5<br>Deal<br>analitas 5<br>Deal<br>analitas 5<br>Deal<br>an<br>antis<br>10<br>10<br>10<br>10<br>10<br>10<br>10<br>10<br>10<br>10<br>10 | andara e con a francara<br>el da Analoi<br>el da Analoi<br>el da A                                                                                  | Non-         Non-         Non- <th< td=""><td>Marce of a second second sec</td><td></td></th<> | Marce of a second second sec                                                                                                    |                                                                      |
| Immobile resulting (k)     Immobile resulting (k)     Immobile resulti                                                                                                    | 13 soor 1996)<br>14 soor 1996<br>15 soor 1996<br>15 soor 1997<br>15 soor 1997<br>15 soor 1997<br>16 soor 1997<br>17 soor 1997<br>17 soor 1997<br>18 soor 1997<br>19 soor 1997<br>19 soor 1997<br>1                                                                                                    | No. Str. Sector         No. Str. Sector           Marking Str. Sector         No. Str. Sector           Marking Str. Sector         No. Str. Sector  <                                                                                                    | In the second second se                                                                                                    | analista<br>para es a<br>con Unid<br>econtari<br>para es a<br>para es a<br>para<br>para<br>para<br>para<br>para<br>para<br>para<br>pa                                                                                                    | andiar a cost of a framework of a framework of a fr                                                                                                    | Projection as multiple to a set to the period entropy of the set of the period entropy of the set of the set                                                                                                    | Marca de           Marca de                                                                                                    |                                                                      |
| Intenden en construisté,<br>la production de la construisté,<br>la construisté, la construisté,<br>la construisté, la construisté, la construisté,<br>la construisté, la construisté, la construisté, la construisté,<br>la construisté, la construisté, la construisté, la construisté, la construisté, la construisté, la construisté, la construisté, la construisté, la c                                                                                                    | 14 see 1 stability of a sec 1 stability of a sec 1 stability of a sec 1 stability of a sec 1 sec 1 stability of a sec 1 sec 1                                                                                                    | No.         Sec. 2014           adults, seman sec.         Sec. 2014           adults, seman sec.         Sec. 2014           Adults, seman sec.         Sec. 2014           Processes         Sec. 2014           Adults, seman sec.         Sec. 2014           Adults, seman sec.         Sec. 2014           Adults, seman sec.         Sec. 2014           Adults, seman sec.         Sec. 2014           Adults, seman sec.         Sec. 2014           Adults, seman sec.         Sec. 2014           Adults, seman sec.         Sec. 2014           Adults, seman sec.         Sec. 2014           Adults, seman sec.         Sec. 2014           Adults, seman sec.         Sec. 2014           Adults, seman sec.         Sec. 2014                                                                                                    | Internet a pay<br>in metado a la calendaria<br>calendaria e Estado<br>calendaria (Calendaria)<br>125,00%<br>125,00%<br>1     | ornaniesco<br>para es a<br>antiésco<br>para es a<br>construies<br>para<br>maides<br>para<br>para<br>para<br>para<br>para<br>para<br>para<br>par                                                                                                    | andiar a constraint<br>of a famore<br>distance in a famore<br>distance in a famore<br>distance in a famore<br>and a set of a famore<br>and a set of a famore<br>and a set of a famore<br>and a set of a famore<br>and a set of a famore<br>and a set of a famore<br>and a set of a famore<br>and a set of a famore<br>and a set of a famore<br>and a set of a famore<br>and a set of a famore<br>and a set of a famore<br>and a set of a famore<br>and a set of a set of a set of a<br>set of a set of a set of a set of a<br>set of a set of a set of a set of a<br>set of a set of a set of a set of a<br>set of a set of a set of a set of a<br>set of a set of a set of a set of a<br>set of a set of a set of a set of a<br>set of a set of a set of a set of a<br>set of a set of a set of a set of a set of a<br>set of a set of a set of a set of a set of a<br>set of a set of a set of a set of a set of a<br>set of a set of a set of a set of a set of a<br>set of a set of a set of a set of a set of a set of a<br>set of a set of a set of a set of a set of a set of a set of a<br>set of a set of a set                                                                                                    | control of a main second second                                                                                                    | Bit Bit Control         Bit Bit Control           Bit Bit Control         Bit Bit Control           Bit Bit Control         Bit Control           Bit Bit Control         Bit Control           Bit Bit Control         Bit Control           Bit Bit Control         Bit Control           Bit Bit Control         Bit Control           Bit Control         Bit Control           Bit Bit Control         Bit Control           Bit Bit Control         Bit Control           Bit Bit Control         Bit Control           Bit Control         Bit Control           Bit Control         Bit Control           Bit Control         Bit Control           Bit Control         Bit Control           Bit Control         Bit Control           Bit Control         Bit Control           Bit Control         Bit Control                                                                                                    |                                                                      |
| handh en cundhadda<br>handh en cundhadda<br>handh en cund | a non rabbin a substrate of the substrate of the substrat                                                                                                    | No. mis sea of a consense of a consense of a consense of a consense of a consense of a consense of a consense of a consense of a consense of a consense of a consense sealor of a consense sealor of a consense consense sealor of a consense sealor of a consense                                                                                                    | Cadross et al.<br>In marcado<br>in marcado<br>in                                                                                                    | economic of an experimental and the economic of a second second s                                                                                                    | andiar a const<br>andiar a const<br>of a standard<br>and a standard<br>and a standard<br>and a standard<br>and a standard<br>a standard<br>a stan | control of a main second second                                                                                                    | Market B         Indexes det           Indexes det         Indexes det           Market B         Rear & d           Market B         Rear & d           Market B                                                                                                    |                                                                      |
| birdles         Felders           birdles         Felders           birdles         <                                                                                                    | a non rabbin e a latera se non<br>e a latera se con<br>e a latera se con<br>e a latera se                                                                                                    | ko, sa se an di consenso di la<br>dista se senso di la<br>la dista se senso di la<br>la dista se senso di la<br>la dista se senso di la<br>la dista se senso di la<br>la dista se senso di la<br>dista se senso di la<br>dista senso di la<br>dista se senso di la<br>dista senso di la<br>dista senso di la<br>dista senso di la<br>dista senso di la<br>dista senso di la<br>dista senso di la<br>dista senso di la<br>dista senso di la<br>dista senso di la<br>dista senso di la dista senso di<br>dista senso di la dista senso di la dista senso di<br>dista senso di la dista senso di dista senso di<br>dista senso di dista senso di dista senso di<br>dista senso di dista senso di dista senso di<br>dista senso di dista senso di dista senso di dista senso di dista senso di<br>dista senso di dista senso di dista senso di dista senso di dista senso di dista senso di dista senso di dista senso di dista senso di dista senso di dista senso di dista senso di dista senso di dista senso di dista senso di dista senso di dista se                                                                                                    | ications en la mercado<br>pape e Estado<br>inversos agos<br>response e Estado<br>inversos<br>response e Estado<br>response<br>response<br>respon                                                                                      | analesco<br>para es la contrar<br>estatemente<br>analesco<br>para es la contrar<br>estatemente<br>analesco<br>para estatemente<br>estatemente<br>para estatemente<br>para es                                                                                                    | andara e con<br>en fancear<br>es as mais a<br>resolución en esta<br>esta esta<br>esta esta esta<br>esta esta<br>esta esta esta<br>esta esta esta<br>esta esta esta<br>esta esta esta<br>esta esta esta<br>esta esta esta<br>esta esta esta esta<br>esta esta esta esta<br>esta esta esta esta<br>esta esta esta esta<br>esta esta esta esta<br>esta esta esta esta<br>esta esta esta esta esta<br>esta esta esta esta esta<br>esta esta esta esta esta esta<br>esta esta esta esta esta esta<br>esta esta esta esta esta esta esta esta<br>esta esta esta esta esta esta esta esta<br>esta esta esta esta esta esta esta esta                                                                                                    | recorders percent<br>excenters percent<br>excenters percenters percenters p                                                                                                    | Index n         Index n           Index n         Index n           Index n         <                                                                                                    | was Dave Marke                                                       |
| Annual of a second of a second                                                                                                    | o salama con una de la conservación de la conservación de la conservac                                                                                                    | b, or search of consents of a consent of consent of con                                                                                                    | ications en en mercado apor e Existente apor e Existente apor e Existente aporte e Existente aporte e Existente e Existente aporte e Existente e Existente aporte e Existente e Existen                                                                                                    | energiese<br>para la si<br>port fam<br>port fam                                                                                                    | endine a cost of the second second se                                                                                                    | excertan prod<br>excertan prod<br>excertan                                                                                                    | Indexe de           Indexe de           aden des           Id           Id </td <td>ина Сала (р. 1994)<br/>1994 - Пала (р. 1994)<br/>1994 - Пала (р. 1994)</td>                                                                                                    | ина Сала (р. 1994)<br>1994 - Пала (р. 1994)<br>1994 - Пала (р. 1994) |

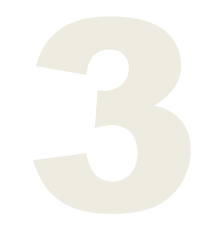

Ao aceder ao detalhe do título pode consultar a seguinte informação, relacionada com a ação selecionada:

- Notícias & Research;
- Análise Técnica;
- Análise Fundamental;
- Recomendações.

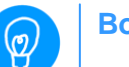

### Boa ideia!

Se o índice pretendido não estiver visível, utilize as setas laterais disponíveis para consultar mais índices.

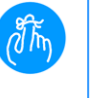

### Não esquecer...

Se a informação que pretende consultar não estiver visível, faça login. Existe informação que só está disponível para Clientes.

### **Certificados**

Nesta página irá encontrar a lista de cotações dos certificados negociados e não negociados na última sessão.

Aqui pode aceder à ficha técnica, ao gráfico de evolução e à compra e venda de cada certificado.

Para obter mais informação sobre um certificado basta clicar no respetivo título.

| N            | 1illenniu<br>∞                             | m<br>,            |                | Particula   | res Prestige Priv | ata Nagi         | icios  | Empre        | isas Institu                                                                | <ul> <li>Voltar às contas</li> <li>Terminar sestão</li> </ul>                                    |
|--------------|--------------------------------------------|-------------------|----------------|-------------|-------------------|------------------|--------|--------------|-----------------------------------------------------------------------------|--------------------------------------------------------------------------------------------------|
| Solu<br>Home | ções Contas C<br>/ Investimentos / Centifo | antões Po<br>ados | kupanças       | Investime   | ntos Crédito S    | egurpa -         | Nobile | . / <b>W</b> | ier .                                                                       |                                                                                                  |
|              |                                            |                   | Pesq           | uisar Tible | funda, warrant    | Q,               |        |              |                                                                             |                                                                                                  |
| Certi        | ficados                                    |                   |                |             |                   |                  |        |              | 0                                                                           |                                                                                                  |
| Titulo 🕹     | Ativo subj.                                | Var(%) ↓          | Út.4           | Maturidade  | Paridade Moeda    | Ficha<br>técnica |        |              | 03                                                                          | treamer                                                                                          |
| 1015P        | DJ Stoxx Utilities                         | .0,4              | 2.48 个         | 10/10/2012  | 0.01 EUR          | 12               | di C   | 00           | Negocia                                                                     | ação:                                                                                            |
| TOTEP        | DJ Stoxy Basic                             | -0,23             | 4,28 🗸         | 10/10/2012  | 0.01 EUR          | 1                | ılı (  | 0            | -> Current                                                                  | (thiss                                                                                           |
| 1017P        | WIG 20                                     | -0,39             | 22,56 🕹        | 16/10/2012  | 0.01 EUR          | 12               | .11 6  |              | → Véndert                                                                   | <ul> <li>→ Vender tüstes</li> <li>→ America carteira</li> <li>→ Biltração das ordens.</li> </ul> |
| TOTEP        | CAC 40                                     | 0,03              | 31,17 1        | 13/11/2012  | 0.01 EUR          | -                | 11 6   | 00           | → Aminta                                                                    |                                                                                                  |
| 1923P        | IBEX 35                                    | 0,23              | 65,83 <b>个</b> | 31/12/2049  | 0.01 EUR          | 10               | 11     |              | - BRIBÇK                                                                    |                                                                                                  |
| 1824P        | FTSE 100                                   | -0,21             | 55,77 🕹        | 31/12/2049  | 0.01 EUR          | 10               | di C   | 00           |                                                                             | Tuelo Sobre                                                                                      |
| 1025P        | EuroStock50                                | 0,89              | 21,90 个        | 31/12/2049  | 0.01 EUR          | 15               | di C   | 00           | Botas Técn                                                                  | vas Fernant                                                                                      |
| 1026P        | DJIA                                       | -0,34             | 128,18 🕹       | 31/12/2049  | 0.01 EUR          | 10               | 11 4   | 00           | Centilica                                                                   | des de Aclies                                                                                    |
| 1027P        | DAX 30                                     | -0,06             | 63,55 🗸        | 31/12/2049  | 0.01 EUR          | 1                | di C   | 00           | · Certifica                                                                 | dos de Índicais                                                                                  |
| 102812       | PSI 20                                     | 0,17              | 46,17 1        | 31/12/2049  | 0.01 EUR          | 1                | di C   | 0 0          | Centica                                                                     | dos de Nescadorias                                                                               |
| 1023P        | S&P 500                                    | -0,29             | 13,55 🕹        | 31/12/2049  | 0.01 EUR          | 1                | di C   | 00           | → Day Trade     → Ordens Stap     → Avaulation of Investmentos     samarasi |                                                                                                  |
| 1031P        | Value & Growth US<br>Index                 | 0                 | 8,31 =         | 31/12/2049  | 0.01 EUR          | 12               | di 🤇   | • •          |                                                                             |                                                                                                  |
| 1631P        | FTSE EPRA Europe                           | 0,3               | 11 1           | 31/12/2049  | 0.01 EUR          | -                | 11 6   | 00           |                                                                             |                                                                                                  |
| 1802P        | NIKKEI 225                                 | 0,22              | 67.38 个        | 31/12/2049  | 0.01 EUR          | 10               | di C   | 00           |                                                                             |                                                                                                  |
| 1033P        | MSCI Emerging<br>Markets                   | -1,14             | 9,51 🕹         | 31/12/2049  | 0.01 EUR          | 1                | di C   | 0            |                                                                             |                                                                                                  |
| 1004P        | Trigo                                      | -2,08             | 0,47 🕹         | 27/07/2012  | 0.1 EUR           | 12               | dt C   | 0            | -                                                                           | PONTO                                                                                            |
| tease        | Technical EU Index                         | 2,33              | 13,58 个        | 31/12/2649  | 0.01 EUR          | 1                | 11     | 0            |                                                                             | DE CONTACTO                                                                                      |
| 10362        | Outo                                       | -0,06             | 164,28 🗸       | 14/03/2013  | 0.1 EUR           | 1                | di C   | 0 0          | $\mathbf{U}$                                                                | Onde quer que esteja,<br>nós estamos consigo.                                                    |
| 1007P        | Technical US Index                         | -0,15             | 25.67 🕹        | 31/12/2049  | 0.01 EUR          | -                | di C   | 0 0          |                                                                             |                                                                                                  |
|              |                                            |                   |                |             |                   | -                |        | -            |                                                                             |                                                                                                  |

Do lado direito desta página tem disponível informação de apoio às suas eventuais decisões:

- Acesso ao streamer;
- > Campanhas em curso da área de Investimentos;
- Informação complementar na rubrica "Tudo sobre";
- Ponto de contacto: caso pretenda obter informações especificas, pode fazê-lo através do Click to Call, Click to Chat e BancoMail.

### Advertência

Os Certificados e Warrants são instrumentos financeiros complexos sujeitos ao risco de flutuação do preço e ao risco associado ao mercado de ações. Aconselha-se que os potenciais investidores estejam habituados a investir no mercado acionista e que tenham consciência da volatilidade do mercado de

capitais. Não dispensa a consulta das fichas e notas técnicas de admissão à negociação disponíveis em millenniumbcp.pt, na sede do emitente, junto da Euronext Lisboa ou através do site www.euronext.com.

### **Warrants**

Nesta página irá encontrar a lista de cotações dos warrants mais negociados, maiores subidas e descidas.

Pode também utilizar o pesquisador de warrants, para facilmente encontrar o que pretende.

### Para pesquisar deve:

[01] Selecionar os critérios de pesquisa pretendidos; Para tornar a sua pesquisa mais eficaz selecione a maior quantidade possível de critérios.

[02] Confirme a sua escolha clicando no botão "Pesquisar".

[03] Selecione o warrant pretendido clicando no respetivo ticker.

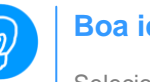

### **Boa ideia!**

Selecionando no ícone do gráfico pode consultar mais informação sobre o warrant.

Do lado direito desta página, tem disponível informação de apoio às suas eventuais decisões:

- Acesso ao streamer;
- Campanhas em curso da área de Investimentos; ->
- Informação complementar na rubrica "Tudo sobre";
- Ponto de contacto: caso pretenda obter informações específicas, pode fazê-lo através do Click to Call. Click to Chat e BancoMail.

Para obter mais informação sobre um warrant basta clicar no respetivo título.

Na página de detalhe pode aceder à calculadora financeira de warrants.

### **Advertência**

Os Certificados e Warrants são instrumentos financeiros complexos sujeitos ao risco de flutuação do preço e ao risco associado ao mercado de ações. Aconselha-se que os potenciais investidores estejam habituados a investir no mercado acionista e que tenham consciência da volatilidade do mercado de capitais. Não dispensa a consulta das fichas e notas técnicas de admissão à negociação disponíveis em millenniumbcp.pt, na sede do emitente, junto da Euronext Lisboa ou através do site www.euronext.com.

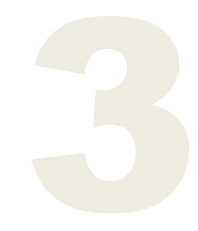

### Fundos de investimento

Nesta área tem acesso aos fundos de investimento das mais prestigiadas sociedades gestoras internacionais.

#### Aqui tem acesso a:

- Pesquisador de fundos;
- Ranking de fundos;
- Seleção de fundos do Millennium;
- Carteiras modelo;
- Informação complementar de apoio, do lado direito da página.

| ucp                                                                                                    |                                                                                                    |                                                                                                    | Particulares Press                                                                                                    | ige vine                                                                                                    | or Neg                                                                                                    | ocios :                                                                              | Empresa                                 | a Initiacional PERMININ                                                                                                    |
|----------------------------------------------------------------------------------------------------|----------------------------------------------------------------------------------------------------|----------------------------------------------------------------------------------------------------|----------------------------------------------------------------------------------------------------|----------------------------------------------------------------------------------------------------|----------------------------------------------------------------------------------------------------|--------------------------------------------------------------------------------------|-----------------------------------------|----------------------------------------------------------------------------------------------------|
|                                                                                                    |                                                                                                    |                                                                                                    |                                                                                                    |                                                                                                    |                                                                                                    |                                                                                      |                                         | Códiga de Ultilados                                                                                                    |
| Soleptes Contas Car                                                                                                    | thes                                                                                                    | Poupanças I                                                                                                    | nestimentos Dre                                                                                                    | dim Se                                                                                                    | 91105                                                                                                    | Mobile                                                                               | Vinte                                   |                                                                                                    |
| Home / Investmentus / Fundos /                                                                                                    | ie kroe                                                                                                    | stimento                                                                                                    |                                                                                                    |                                                                                                    |                                                                                                    | 000410                                                                               |                                         |                                                                                                    |
|                                                                                                    |                                                                                                    | Pesquisi                                                                                                    | Tible Ando war                                                                                                    | int                                                                                                    | . Q.                                                                                                    |                                                                                      |                                         |                                                                                                    |
| Ranking de Euro                                                                                                    | tos                                                                                                    |                                                                                                    |                                                                                                    |                                                                                                    |                                                                                                    |                                                                                      |                                         | Fundas Millennium                                                                                                    |
| reariting de l'un                                                                                                    | 103                                                                                                    |                                                                                                    |                                                                                                    |                                                                                                    |                                                                                                    |                                                                                      |                                         |                                                                                                    |
| Rome do fundo                                                                                                    | Tipe                                                                                                    | Gestora                                                                                                    | Setor                                                                                                    | (1 and) >                                                                                                    | Classe<br>Heco                                                                                                    | -                                                                                    | -                                       | <ul> <li>Lista</li> <li>Na Tap 3 National - Mater</li> </ul>                                                                                                    |
| NED CALVE ENSAULTE MERIELE LINOR<br>UND                                                                                                    |                                                                                                    | storgen stansey to                                                                                                    | EM                                                                                                    | 23,95 %                                                                                                    | c                                                                                                    | •                                                                                    | •                                       | Estratégia de Investimento                                                                                                    |
| AN IS OCTAVIDE PROPERTY & USD                                                                                                    | - 0                                                                                                    | Worgan Statiey IM                                                                                                    | Acções Enclasario                                                                                                    | 23,74%                                                                                                    |                                                                                                    | -                                                                                    | 0                                       | · SITURD FITTI FURTH                                                                                                    |
| acc.USD                                                                                                    |                                                                                                    | Ngmi.                                                                                                    | Restance Carlos                                                                                                    | 20.00 8                                                                                                    |                                                                                                    |                                                                                      | ~                                       |                                                                                                    |
| Phate Day 100                                                                                                    |                                                                                                    | Ethonas Asset                                                                                                    | Acciles 1054 1050                                                                                                    | 10.76.%                                                                                                    | - 1                                                                                                    | -                                                                                    |                                         |                                                                                                    |
| ODE (10 Code Cont 2) for (201)                                                                                                    |                                                                                                    | Ngmt                                                                                                    | Objected Mater                                                                                                    | 10.70 %                                                                                                    |                                                                                                    |                                                                                      | -                                       | Direrslique<br>a sua cartaira                                                                                                    |
| URAL ACCORD DATE OF COSE                                                                                                    | 0                                                                                                    | UBS AG Lui                                                                                                    | Government bonds ar                                                                                                    | 18,93 %                                                                                                    | 4                                                                                                    |                                                                                      | 0                                       |                                                                                                    |
| P acc                                                                                                    |                                                                                                    | Arrund Funds                                                                                                    | EM<br>Market Neukal                                                                                                    | 18.80 %                                                                                                    |                                                                                                    | -                                                                                    |                                         |                                                                                                    |
| EqSU C                                                                                                    |                                                                                                    | SICAV                                                                                                    | Acciler 1958 EUP                                                                                                    | 10.37                                                                                                    |                                                                                                    |                                                                                      |                                         | PONTO                                                                                                    |
| IF One Contemporation and the AD                                                                                                    |                                                                                                    | Entrity                                                                                                    | Rectorial                                                                                                    | 16.37%                                                                                                    |                                                                                                    | -                                                                                    | 0                                       | DE CONTACTO                                                                                                    |
| ILIR                                                                                                    |                                                                                                    |                                                                                                    | Consumo/Seniros                                                                                                    |                                                                                                    |                                                                                                    | •                                                                                    | •                                       | olis estamos consign.                                                                                                    |
| tata inicial a merena un ann an<br>gazartia de rendibilidade tatura, o<br>do nivel de reco que salta entre<br>comulta da internação Fundam                                                                                                    | orial a                                                                                                    | rentfälldades divig<br>o valor das unidades<br>o ministo) il 6 pisco n<br>o leventidar dispersive                                                                                                    | adas representant dad<br>de participação pode :<br>sporto): O investment<br>I reste site                                                                                                    | on provident<br>normentar ou<br>is non fundoo                                                                                                    | , năs can<br>ărimăr a<br>năs disp                                                                                                    | atunido<br>milunçã<br>PORE E                                                         |                                         | sem custos                                                                                                    |
| ntra inicial a menina un am ar<br>pezera de rendibilidade trans,<br>do nivel de reco que sana entre<br>consulta da internegião Fundam<br>Seleção Millerniam brp                                                                                                    | lars. As<br>porque<br>I (risci<br>ental a<br>Cantel                                                                                                    | nendläidele deug<br>o veior das unidades<br>o ministo) it fi (tisco s<br>o levestider disposive<br>ner modelo                                                                                                    | atas representan dad<br>de participação pode i<br>stocras). O envestiment<br>i reste site                                                                                                    | on permaten<br>auroantiar ou<br>g nos fantico                                                                                                    | , năn can<br>diminăr a<br>i năn disp                                                                                                    | atundo<br>m funçã<br>Ptita a                                                         |                                         | ELICK TO CHAT                                                                                                    |
| tida inicial a materia un ano an<br>garanta da rendubidade taxos, de<br>o tivol de incos que value embo<br>consulta da informação Fundam<br>Seleção Millerniam Exp                                                                                                    | las. As<br>porque<br>1 (mon<br>mital a                                                                                                    | rendbildades divig<br>o valor das antidades<br>ministrio) = 6 (tisco n<br>o investidar disparive<br>nee modelo                                                                                                    | alan representan dad<br>de participação pode a<br>aborno). O exeminent<br>mente uto                                                                                                    | en parenatore<br>normentar ou<br>e nos fundos                                                                                                    | , nile can<br>dramair a<br>nile disp                                                                                                    | diundu<br>m funçă<br>Pital a                                                         | D                                       | Sem Cuttos     Sem Cuttos     CLICK TO CHAT     Fale connosco     BANCOMAIL     Envie uma memaagem                                                                                                    |
| Inte intelli a mesme un an un<br>pazzta de rendocidado Atara,<br>do chel de inco.<br>consulta da internegilo Fundami<br>Seleccio Millermian trop                                                                                                    | tes. As<br>pospue<br>1 (mos)<br>mital a<br>Cantel<br>Type<br>A                                                                                                    | nendibildades dividg<br>o valor das amidades<br>o ministro) = 6 bisco in<br>a investidari dispersive<br>cae modelo<br>Gestore<br>Fransis Tempteton I                                                                                                    | adas representant daŭ<br>de participação pode a<br>aborno). O energiment<br>inergin tabo<br>Setor<br>S Acções Daropa USD                                                                                                    | Revealed by<br>accounting out<br>or note function<br>(f accessible<br>-7,25 %                                                                                                    | nile can<br>dramar a<br>nile disp<br>Casse<br>Reco                                                                                                    | eta ante a                                                                           | 0                                       | Sem Cultos CLICK TO CHAT Fale connosco BANCOMALL Envie uma mensagem                                                                                                    |
| Inte Inclui a reserve un einer ei<br>gezerte die rendbildele fature, je<br>dowiel de roce due unter anno<br>consulta die Veterracylis Fandere<br>Selectio Millermism torp<br>Mone die fando<br>Provins Maue European FCA<br>act 100<br>// Provins Maue European FCA                                                                                                    | tes. As<br>porque<br>1 (nuco<br>ental a<br>Canteli<br>Tipo<br>A<br>A                                                                                                    | rendizidades dealg<br>o varo das unidades<br>missio) a 6 bisco<br>lowestidar disponie<br>rea modelo<br>Gestore<br>Francia Templetan I<br>Fidally                                                                                                    | attor representario dal<br>de participação pode a<br>descrito). O anestimient<br>i neste sito<br>Setter<br>S Acções Europa USD<br>Acções                                                                                                    | Recedit:<br>(1 and )<br>(2 55 %                                                                                                    | , rdie com<br>dramar a<br>nite daps<br>Resco<br>6<br>6                                                                                                    | o<br>o                                                                               | 0                                       | Sem Cuitos  CLICK TO CHAT Fale connosco  BANCOMALL Envie uma mensagem  Dona demonstra                                                                                                    |
| Inte Hinde a menne une non er person<br>generale for endolation kture, so<br>50 Mol 6 moto que raise entre<br>torenuta de Hitmanglio Fundam<br>Seleção Millenniam top<br>Rome do tanto<br>Traviente Nata Company Annae<br>Seleção California de Acto Colit<br>go SICAL Energing Nataras                                                                                                    | tas. As<br>portpus<br>I preco<br>entral a<br>Cantel<br>Tape<br>A<br>A                                                                                                    | rendüllikkeles dividg<br>o valor das unstalene<br>mentroly al 6 pisco n<br>o levestidar dispersive<br>ran modèle<br>Gentiene<br>Pransen Temptetan li<br>Fishely<br>Morgan Stanisy M                                                                                                    | alto representant dati<br>de participação polo de<br>destanci, O vivergament<br>interio sito<br>6 deples Europa USD<br>deples<br>Vesteracionais EUR<br>Doverment boota or                                                                                                    | er persades<br>normetar ea<br>e nos fantes<br>(1 anis) }<br>-7,25 %<br>-0,55 %<br>-23,35 %                                                                                                    | rdis com<br>dramar a<br>rilit disp<br>Riseo<br>6<br>6<br>6<br>4                                                                                                    | 0<br>0                                                                               | 0                                       | sen: Cuttos  CLICK TO CHAT Fale connosce  BANEOMAIL Envie uma memsagem  Mato isformação  Destatares                                                                                                    |
| Inter Hinde a menne une eine er gemmen ihr endoltalek kuns,<br>to hind for naco par inter einer sonn och for hannen einer<br>sonnalt i de Heimmachte Fundem<br>Selecjab Millermitem top<br>Formet kunste<br>Frieden kunste<br>Frieden kunste<br>Frieden kunste<br>Gestaufzureren Abs Gult<br>Gestaufzureren gestaureren<br>Gestaufzureren gestaureren<br>Gestaufzureren gestaureren<br>Gestaufzureren gestaureren<br>Gestaufzureren gestaureren<br>Gestaufzureren gestaureren<br>Gestaufzureren gestaureren<br>Gestaufzureren gestaureren<br>Gestaufzureren gestaureren<br>Gestaufzureren gestaureren hereen                                                                                                    | ias. Ao<br>composi-<br>torestal a<br>Cantal a<br>A<br>A<br>A<br>A                                                                                                    | reentilitäiseles devidy<br>o valor daa umitalise<br>o valor daa umitalise<br>o on terestider dispersive<br>nen modelse<br>Gestions<br>Frankly<br>Margan Stanley M<br>Margan Stanley M                                                                                                    | alter representant pold<br>de partocipação<br>source). O riversament<br>insula solo<br>de contractorian EUR<br>Serve<br>S Acofes Europa USD<br>Acofes Europa EUR<br>Veinnacionan EUR<br>Dourment boles or<br>EN<br>Acofes Implantes                                                                                                    | Remda,<br>(r according of<br>r according of<br>r, r, r, r, r, r, r, r, r, r, r, r, r, r                                                                                                    | rdis com<br>dramat a<br>rila disp<br>Risco<br>6<br>6<br>4<br>6                                                                                                    | 0<br>0<br>0                                                                          | 0                                       | sem Custos  CLUCK TO CHAT Tale contos co  Sem  CLUCK TO CHAT Tale contos co  Custos  Custos  C |
| Inter Hord a menne une einer an<br>genranze far mehlicke hans,<br>do nind eine einer aus mit umme<br>seiner einer einer aus mit einer<br>Seleche Mitternitzen einer<br>Rome die kanze<br>Provinse Maaie Langewahl einer<br>Vorsiehen Maaie Langewahl einer<br>Vorsiehen Maaie Langewahl einer<br>Vorsiehen Maaie Langewahl einer<br>Seiner die Selechen Maaie Maaie<br>Vorsie die Selechen Maaie Maaie<br>1933 Genet Langewahl Maaie<br>1933 Genet Langewahl Maaie                                                                                                    | urs. An<br>comple<br>on the<br>related<br>and<br>A<br>A<br>B                                                                                                    | rentificialdes enledig<br>o vier da unificad<br>o vierto) a Gotaco n<br>l levestidor dispensie<br>ran modelo<br>Gestore<br>Prankte Terratebo<br>Facetor<br>Margan Stanley M<br>Margan Stanley M                                                                                                    | alter representant pold<br>de participação<br>sacros) O recelament<br>instite alte:<br>5 Argênes Eurepa USD<br>Acgênes<br>Conservant bocks o<br>Europas Eurepa USD<br>Acgênes<br>Conservant bocks o<br>Europas Institutios<br>Enclantal Tecnologia                                                                                                    | Render,<br>(1 and) ><br>-7,25 %<br>0,55 %<br>-15,12 %<br>12,43 %                                                                                                    | rils can<br>drama' a<br>nils disp<br>Classe<br>Reco<br>6<br>6<br>6<br>6<br>6<br>6<br>6<br>6<br>6<br>6<br>6<br>6<br>6<br>6<br>6<br>6<br>6<br>6<br>6                                                                                                    | 0<br>0<br>0<br>0<br>0                                                                | 0 0 0 0 0 0                             | sen: Cuttos  CLUCK TO CHAT Tale contos co  Sente contos co  Maio informação  Maio informação  Maio informa Maio informação  Maio informa Maio informação  Maio informação  Maio  |
| Inde Houde A meering on earlier of<br>personnal of endoletal features,<br>do held of mole que rains entry<br>sociality of the sector of the<br>Selection Mitternitient Tech<br>Selection Mitternitient Tech<br>Selection Mitternitient<br>Selection Mitternitient<br>Selection Mit                   | urs. Ao<br>compas<br>I (more<br>metal a<br>Carriel<br>A<br>A<br>A<br>B<br>A                                                                                                    | metholiskides shealg<br>o view dar uniterno) a 6 braco m<br>l investidar dispension<br>nan modello<br>Gestore<br>Franklin Terrateban<br>Fickelly<br>Margan Stanley M<br>Margan Stanley M<br>UBS AG Lus<br>Fiskelly                                                                                                    | Anto representant data<br>data patopangka pada<br>ataran). O investment<br>investe sub-<br>Serer<br>Serer<br>Cogles Europa UED<br>Cogles Europa UED<br>Cogles Europa UED<br>Cogles Investigas<br>Descriment books of<br>Electrol Tecnologias<br>Disctoriol Francisco                                                                                                    | Rendel.<br>(1 400) ><br>-7.25 %<br>0.55 %<br>23,35 %<br>-11,12 %<br>13,43 %<br>0.26 %                                                                                                    | rile con<br>drama' a<br>nile dap<br>Reco<br>6<br>6<br>6<br>6<br>6<br>6<br>6<br>6<br>6<br>6<br>6<br>6<br>6<br>6<br>6<br>6<br>6<br>6<br>6                                                                                                    |                                                                                      | 000000000000000000000000000000000000000 | sen: Custos      ELEX TO CHAT     Fale correcco      BANCOMALL     Envie una memagem      Mais informação  Destagem      Homana      Homanaa      Homanaa      Homanaa      Homanaa      Homanaa      Homanaa      Homanaa      Homanaa      Homanaa      Homanaa      Homanaa      Homanaa      Homanaa      Homanaa      Homanaa      Homanaa      Homanaa      Homanaa      Homanaa      Homanaa      Homanaa      Homanaaa      Homanaaa      Homanaaa      Homanaaa      Homanaaa      Homanaaa      Homanaaa      Homanaaa      Homanaaa      Homanaaaa      Homanaaaa      Homanaaaa      Homanaaaa      Homanaaaaa      Homanaaaaaaaaa      Homanaaaaaaa      Homanaaaaaaaaaaaaaaaaaaaaaaaaaaaaaaaaaa      |
| The initial and initial function of the initial function of the initial functi                                                                                                    | Internet and An An An An An An An An An An An An An                                                                                                    | mentifications devide<br>on even dae unification<br>ministrato) = 6 Disco e<br>in Interstition dependent<br>man modelle<br>Gestanse<br>Pransets<br>Pransets<br>Pransets<br>Margan Stanley M<br>LUBS AG Lose<br>Fidealby<br>JMorgan Asset                                                                                                    | Anto representant data<br>data patopangka pada<br>ataran). O intertament<br>interte taha<br>Serer<br>Solore<br>Kophes Eureau USD<br>Acqbes Eureau USD<br>Acqbes Eureau USD<br>Acqbes Intertaint bolds of<br>Electrical Technologia<br>Sectoral Technologia<br>Sectoral Technologia                                                                                                    | Rendds,<br>(7 1401)                                                                                                    | rille cam<br>dramai a<br>nille dape<br>Baseo<br>0<br>6<br>6<br>6<br>6<br>6<br>6<br>6<br>6<br>6<br>6<br>6<br>6<br>6<br>6<br>6<br>6<br>6                                                                                                    | 21untes<br>n.função<br>211a a<br>0<br>0<br>0<br>0<br>0<br>0<br>0<br>0<br>0<br>0<br>0 |                                         | Kent Cutiks     Kent Cutiks     CLEX TO CHAT     Tale connecto     Shockall     The uma meesagem     Mate informação     Theoreman     Shockall     Shockall      |
| Mar India A Anterna un men di<br>anterna di ervedidatta funza,<br>so viel de loca qui atta entre<br>consulta de la Velanga la Velanga<br>Sologia Milleman territo<br>entre anterna de la Consulta<br>Promet Real Consulta (Consulta<br>Promet Real Consulta (Consulta<br>Promet Real Consulta (Consulta<br>Promet Real Consulta (Consulta<br>Promet Real Consulta (Consulta<br>Promet Real Consulta (Consulta<br>Promet Real Consulta (Consulta<br>Promet Real Consulta (Consulta<br>Promet Real Consulta (Consulta<br>Promet Real Consulta (Consulta<br>Promet Real Consulta (Consulta<br>Promet Real Consulta (Consulta<br>Promet Real Consulta (Consulta<br>Promet Real Consulta<br>Promet Real Consulta (Consulta<br>Promet Real Consulta<br>Promet Real Consulta (Consulta<br>Promet Real Consulta<br>Promet Real Consu                                                                                    | tris Ao<br>porque<br>In (reco<br>ental a<br>Cantel<br>A<br>A<br>A<br>B<br>A<br>A<br>D<br>Cantel<br>Cantel<br>Cante | mentificiation dengin<br>mentificial e valor das unificates<br>mentifici) e 6 Desce ne<br>leveretidar dispensive<br>cast modelan<br>Frances: Ferrafetan I<br>Franks:<br>Franks: Ministra Ministra<br>Mergan Stanley Mi<br>UBS-AG Las<br>Fridelay<br>Fridelay<br>Mergan Stanley Mi                                                                                                    | Anto-representanti pode<br>de partocapati, pode<br>accerco). O sincestiment<br>inectes sito.<br>6 Acoptes Exerces USD<br>Acoptes Exerces USD<br>Acoptes Exerces USD<br>Acoptes Exerces USD<br>Exercision<br>Acoptes Execution<br>Exercision<br>Exercision<br>Exe | Rendels,<br>(2 1400) (2 1400) (2                                                                                                    | relle cam<br>draintair a<br>milit dispo<br>6<br>6<br>6<br>6<br>6<br>6<br>6<br>6<br>6<br>6<br>6<br>6<br>6<br>6<br>6<br>6<br>6<br>6<br>6                                                                                                    |                                                                                      | 000000000000000000000000000000000000000 | sen ciuto:     sen ciuto:     cuestos:         fale contoso         fale contoso         fale         fale contoso         fale contoso         fale         fale         f      |
| Market and Antonia une market<br>Schecke Millennium Key<br>Schecke Millennium Key<br>Millennium Key<br>Millennium Key | Internet in the second second se                                                                                                    | evoltations during a void data sinder during<br>winners) a 6 spece ne<br>leverstriker disposise<br>and modella<br>Gestars<br>Fransen Frengelsen i<br>Fransen Frengelsen i<br>Fransen UKB AG Lee<br>Fransen<br>Fransen<br>Fran                                                                                                    | Anto representan dia<br>de participação pode<br>asserce). O receptimient<br>instances de la construcción<br>de la construcción de la constru-<br>de la construcción de la constru-<br>tion de la construcción<br>de la construcción de la construcción<br>de la construcción de la construcc                                                                                                    | Rendel,<br>(1 400) }<br>-7,25 %<br>0,55 %<br>13,43 %<br>0,36 %<br>15,12 %<br>13,43 %<br>0,36 %<br>15,75 %<br>13,43 %                                                                                                    | relie came<br>denintair a<br>relie dispo<br>6<br>6<br>6<br>6<br>6<br>6<br>8<br>6<br>8<br>8<br>8<br>8<br>8<br>8<br>8<br>8<br>8<br>8<br>8                                                                                                    |                                                                                      |                                         | sen cital     sen cital     cate contoco     fale contoco     fale contoco     fale contoco     fale     contoco     fale     contoco     contoco      |
| Marine and Annual Annual Annua                                                                                                    | Internet in the second second se                                                                                                    | evolutionation change<br>were modeled<br>assessed of the second of<br>control of the second of<br>control of the second of<br>control of the second of<br>control of the second of the<br>control of the second of the second of the<br>control of                                                                                                    | Action and a second and a second and a second and a second and a second and a second a second                                                                                                    | Rendel,<br>(1 400) ><br>-7,25 %<br>0,55 %<br>13,43 %<br>0,36 %<br>15,12 %<br>13,43 %<br>0,36 %<br>15,75 %<br>13,43 %<br>0,36 %<br>15,75 %<br>0,36 %<br>15,75 %<br>0,36 %<br>0,36 %<br>0,36 %<br>0,36 %<br>0,46 %<br>0,46 %0,46 %<br>0,46 %<br>0,46 %<br>0,46 %0,46 %<br>0,46 %<br>0,46 %0,46 %<br>0,46 %<br>0,46 %0,46 %<br>0,46 %<br>0,46 %0,46 %<br>0,46 %<br>0,46 %0,46 %<br>0,46 %<br>0,46 %0,46 %<br>0,46 %0,46 %0,46 %<br>0,46 %0,46 %0,46 %<br>0,46 %0,46 %0,46 %<br>0,46 %0,46 %<br>0,46 %0,46 %<br>0,46 %0,46 %<br>0,46 %0,46 %<br>0,46 %0,46 %<br>0,46 %0,46 %<br>0,46 %0,46 %<br>0,46 %0,46 %<br>0,46 %0,46 %<br>0,46 %0,46 %<br>0,46 %0,46 %<br>0,46 %0,46 %<br>0,46 %0,46 %0,46 %<br>0,46 %0,46 | rile came<br>dranter e<br>nile dispe<br>6<br>6<br>8<br>8<br>8<br>8<br>9<br>8<br>9<br>8<br>9<br>8<br>9<br>8<br>9<br>8<br>9<br>8<br>9<br>8                                                                                                    |                                                                                      | 0 0 0 0 0 0 0 0 0 0 0 0 0 0 0 0 0 0 0 0 | sen citiz     sen citiz        |
| And initial and execution are not an execution of the second distribution for the second distribution of the second distribution of the second distrese distribution of the second dist                                                                                                    | tres As<br>songue<br>t press<br>ental a<br>Cantel<br>A<br>A<br>A<br>A<br>B<br>A<br>A<br>D<br>C<br>A<br>C<br>Cantel<br>C<br>Cantel<br>C<br>C<br>Cantel<br>C<br>Cantel<br>C<br>C<br>C<br>C<br>C<br>C<br>C<br>C<br>C<br>C<br>C<br>C<br>C<br>C<br>C<br>C<br>C<br>C<br>C                                                                                                    | evolutionaries dungs<br>wennes) e 6 prece ne<br>e versicht dagende<br>ene enclicht dagende<br>ene enclicht dagende<br>Franken Teruchens I<br>Franken Mittel<br>Margen Obliefen Mit<br>Urb Act Lus<br>Franken<br>Franken<br>Margen Abade<br>Margen Abade<br>Margen Abade<br>Margen Abade<br>Margen Abade                                                                                                    | Anter representante dischargen<br>de participacity autor<br>autories () d'investiment<br>searche at the<br>Autor autor autor<br>de Augènes Eurones UTED<br>Conférences UTED<br>Conférences UTED<br>Encland Information<br>Encland Information<br>Encland Information<br>Encland Information                                                                                                    | Rendel,<br>(1 and )<br>(2 and function<br>(2 and function<br>(2 and function<br>(2 and function<br>(2 and function<br>(2 and function))<br>(2 and function<br>(2 and function))<br>(2 and function))<br>(2 and                                                                                                    | rdis came<br>dramar da po<br>nite da po<br>8<br>8<br>8<br>8<br>8<br>8<br>8<br>8<br>8<br>8<br>8<br>8<br>8<br>8<br>8<br>8<br>8<br>8<br>8                                                                                                    |                                                                                      |                                         | sen cital     sen cital     sen cital     sen     cital     sen     sen cital     sen     sen          |
| And a Handra And Andread And Andread<br>Andread Andread Andread Andread<br>Schedule Andread Andread Andread<br>Andread Andread Andread Andread<br>Andread Andread Andread Andread<br>Andread Andread Andread Andread<br>Andread Andread Andread Andread<br>Andread Andread Andread Andread<br>Andread Andread Andread Andread<br>Andread Andread Andread Andread<br>Andread Andread Andread Andread<br>Andread Andread Andread Andread<br>Andread Andread Andread Andread<br>Andread Andread Andread Andread<br>Andread Andread Andread Andread<br>Andread Andread Andread Andread<br>Andread Andread Andread Andread Andread<br>Andread Andread Andread Andread Andread<br>Andread Andread Andread Andread Andread<br>Andread Andread Andread Andread Andread Andread<br>Andread Andread Andread Andread Andread Andread Andread<br>Andread Andread Andread Andread Andread Andread Andread<br>Andread Andread Andread Andread Andread Andread Andread<br>Andread Andread Andread Andread Andread Andread Andread<br>Andread Andread                                                                                                    | Internet of the second second                                                                                                    | workfinkerke dungs<br>winnsne) i å Strate nå<br>versensender deprover<br>verse modelse<br>Franker<br>Margen Stanley M<br>Margen Stanley M<br>Margen Stanley M<br>Margen Stanley M<br>Margen Stanley M<br>Margen Stanley M<br>Margen Stanley M<br>Margen Stanley M<br>Margen Stanley M<br>Margen Stanley M                                                                                                    | Anter representan dad de anterioria, José de anterioria, José de anterioria, José de anterioria, José de anterioria, José de anterioria, José de anterioria de la contexte la transmettante de la contexte la transmet DER de la transmittante de la contexte la transmet DER de la contexte la transmet la contexte la contexte la contex                                                                                                    | Receiled.<br>(1 400)                                                                                                    | nite com<br>denousi e dapo<br>nite dapo<br>6<br>6<br>6<br>6<br>6<br>6<br>6<br>6<br>6<br>6<br>6<br>6<br>6<br>6<br>6<br>6<br>6<br>6<br>6                                                                                                    |                                                                                      |                                         | sen cital:                                                                                                    |
| Mar Hale and Harden Lander and Harden Lander and                                                                                                    | Internet and a second second s                                                                                                    | weddinkere dung<br>weinsch die Strecht ein<br>weinsch die Strecht<br>weinsch die Strecht<br>weinsch die Strecht<br>weinsch die Strecht<br>weinsch die<br>Veranze Tereforden I<br>Varanne Tereforden I<br>Varanne Tereforden I<br>Veranze Tereforden I<br>Veranze Tereforden I<br>Veranze Tereforden I<br>Veranze Tereforden I<br>Veranze Tereforden I<br>Veranze Tereforden I<br>Veranze Tereforden I<br>Veranze Tereforden I<br>Veranze Tereforden I<br>Veranze Tereforden I<br>Veranze Tereforden I<br>Veranze Tereforden I<br>Veranze Tereforden I                                                                                                    | Anter intervention data de intercention data de intercention data de intercention data de intercention da de la constante de la constante de l                                                                                                    | Presente<br>r nos fantico<br>r nos fantico<br>r nos fantico<br>12,25%<br>0,55%<br>13,43%<br>0,26%<br>13,43%<br>0,26%<br>13,43%<br>0,26%<br>14,25%<br>-0,24%<br>0,26%<br>14,25%<br>0,26%<br>14,25%<br>0,26%<br>0,26%<br>14,25%<br>0,26%<br>0,26%<br>0,                                                                                           | Channel of the control of the contro             |                                                                                      |                                         | Ann Golds     Mark Golds     Mark Golds     Ma      |
| And a stand and mean and a stand and mean and a stand and mean and a stand and and a stand and a stand and and a stand and and a stand and and a stand                                                                                                    | International and a second second sec                                                                                                    | weddinkerse dungs<br>wenne) i & Grade is<br>wenne) i & Grade is<br>wenne) i & Grade is<br>wenne) i & Grade is<br>wenne<br>kanne Tendelsin<br>Margan Charley M<br>UKS AC Lavery M<br>UKS AC Lavery M<br>UKS AC Lavery M<br>Margan Charley M<br>UKS AC Lavery M<br>Margan Charley M<br>Margan Charley M<br>Margan Charley M<br>Margan Charley M<br>Margan Charley M<br>Margan Charley M                                                                                                    | alar ingression dia dia propositi pada di<br>di propositi pada di<br>di propositi pada di<br>di propositi pada di<br>Angleti Estrato UDI<br>Constitucione ingre<br>ingressione ingre<br>ingressione ingre<br>ingressione ingre<br>Angleti UDI AUDI<br>Declarati Presente<br>Declarati Presente<br>Declarati<br>Presente<br>Declarati Presente<br>Declar                                                                                                    | Parentity                                                                                                    | nile cam<br>inite disponenti<br>nile disponenti<br>6<br>6<br>6<br>8<br>8<br>8<br>8<br>8<br>8<br>8<br>8<br>8<br>8<br>8<br>8<br>8<br>8<br>8<br>8                                                                                                    |                                                                                      |                                         |                                                                                                    |
| And a Horden Law of Andream Control of Andream Control of Andream Cont                                                                                                    | Internet of the second second se                                                                                                    | weddinkerse dange<br>weinnen of disker for<br>weinnen of streker for<br>weinnen of streker<br>Fasterne Terrepeterer<br>Fasterne Terrepeterer                                                                                                    | Andre intervention della dei participatio participatione<br>del participatione participatione<br>della della del                                                                                                    | Results         0           r         23           r         23           r         24           r         24           r         24           r         24           r         24           r         24           r         24           r         24           r         24           r         24           r         24      <                                                                                                    | nile came<br>inite dispersive of the second<br>nile dispersive of the second<br>term of the second second second second<br>term of the second second secon |                                                                                      |                                         | Ann Golds     Mark Golds     Mark Control Carl     Mark Control Carl     Mark Contr      |
| And a House Law and Law and La                                                                                                    | Internet of the second second                                                                                                    | weddinkerse dungs<br>wernen i de Stecht de<br>Verseerder degewerke<br>Faranne Tereforden<br>Faranne Tereforden<br>Faranne T                                                                                                    | Additional and a second second s                                                                                                    | Paradati, )         -           -7.25%         -           -7.25%         -           -0.55%         -           -15,12%         -           -15,12%         -           -15,12%         -           -15,12%         -           -15,12%         -           -15,12%         -           -15,12%         -           -15,12%         -           -15,12%         -           -15,12%         -           -15,12%         -           -15,12%         -           -15,12%         -           -15,12%         -           -15,12%         -           -15,12%         -           -15,12%         -           -15,12%         -           -15,12%         -           -15,12%         -           -15,12%         -           -15,12%         -           -15,12%         -           -15,12%         -           -15,12%         -           -15,12%         -           -15,12%         -           -15,12%         -           -15,12                                                                                                    | nile com<br>internati e<br>nile dispe<br>0<br>0<br>0<br>0<br>0<br>0<br>0<br>0<br>0<br>0<br>0<br>0<br>0<br>0<br>0<br>0<br>0<br>0<br>0                                                                                                    |                                                                                      |                                         |                                                                                                    |
| And an Ender State and a most and a most and                                                                                                    | Table Cantali<br>Cantali<br>Table A<br>A<br>A<br>A<br>A<br>A<br>A<br>A<br>A<br>A<br>A<br>B<br>A<br>A<br>B<br>A<br>A<br>D<br>C<br>A<br>C<br>B<br>A<br>C<br>C<br>antali<br>Cantali<br>C                                                                      | evolutionaries dansig<br>evolutionaries dansignes<br>exercedente deposito<br>presentente deposito<br>presentente deposito<br>presentente<br>presentente<br>presentente<br>presentente<br>presentente<br>presentente<br>presentente<br>presentente<br>presentente<br>presentente<br>presententente<br>presententente<br>presententententente<br>presententententententententententententente                                                                                                    | Additional of the second second                                                                                                    | Brendell,<br>e. nos function           (* 1.872)           0.55 %           0.55 %           0.55 %           0.55 %           0.55 %           0.55 %           0.55 %           0.55 %           0.55 %           0.55 %           0.55 %           0.55 %           0.55 %           0.55 %           0.55 %           0.55 %           0.55 %           0.55 %           0.55 %           0.55 %           0.55 %           0.55 %           0.55 %           0.55 %           0.55 %           0.55 %           0.55 %           0.55 %           0.55 %           0.55 %           0.55 %           0.55 %           0.55 %           0.55 %           0.55 %           0.55 %           0.55 %           0.55 %           0.55 %           0.55 %           0.55 %           0.55 %           0.55 %           0.55 %           0.55 %                                                                                                    | nile com<br>internati e<br>nile dispe<br>0<br>0<br>0<br>0<br>0<br>0<br>0<br>0<br>0<br>0<br>0<br>0<br>0<br>0<br>0<br>0<br>0<br>0<br>0                                                                                                    |                                                                                      |                                         | Anno Color.     Anno Color.     Anno Colo      |
| And a Hose and A and A developed a Ministerio A and A developed a Ministerio A developed a Ministerio A developed a Minis                                                                                                    | Table Action of the second second sec                                                                                                    | wentbisker budge<br>were neuterie de deserve<br>ren neuterie de deserve<br>ren neuterie<br>Geste<br>Factor<br>Factor<br>UIS ACL<br>UIS ACL<br>UIS | Additional and a second second s                                                                                                    | Remetic                                                                                                    | nite cam<br>internati e<br>nite disp<br>6<br>8<br>8<br>8<br>8<br>8<br>8<br>8<br>8<br>8<br>8<br>8<br>8<br>8<br>8<br>8<br>8<br>8<br>8                                                                                                    |                                                                                      |                                         | Anno Goldo,     Marciano,     Marciano,      |

Utilize o Pesquisador de fundos para facilmente encontrar o fundo de investimento que pretende.

Para aceder ao pesquisador de fundos, selecione no menu "Investimentos", a opção "Pesquisa de fundos".

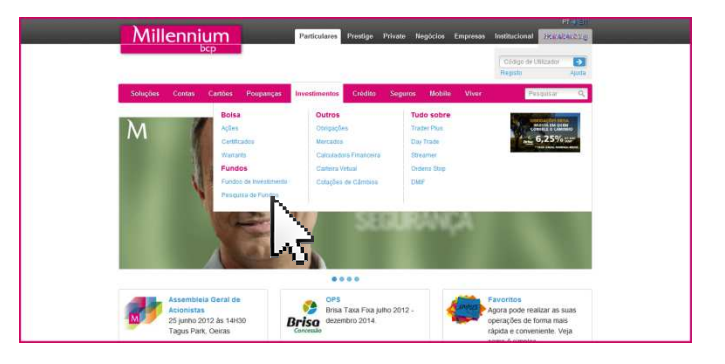

### Para realizar a pesquisa só tem de:

[A] Definir o(s) critério(s):

[01] Pré-selecionando a entidade gestora e o(s) fundo(s) que pretende consultar;

[02] Escolhendo a classe, o setor e a área geográfica;

[03] Através da rentabilidade, volatilidade, moeda.

**[B]** Confirmar a escolha de critérios pretendidos selecionando o botão de ação "Pesquisar";

**[C]** No resultado da pesquisa efetuada, consultar o detalhe do fundo de investimento.

Do lado direito da página tem disponível informação complementar de apoio a este tipo de investimento.

M

#### Pesquisa detalhada de fundos 🔫 ESTA SEMANA: Pré-seleção de fundos é necessário um horizonte imporal de longo prazo para que os ivestidores vejam para lá dos ciclos Fundos Pré-selecionados Fundos selecionados Selecione uma entidade gestora Todos Amundi Funds SICAV Consulte BlackRock F&C Management PONTO idelity Franklin Templeton IS IDMorgan Asset Mgmt DE CONTACTO Onde quer que esteja nós estamos consigo. Pré seleccionar 🌖 Click to Call E Classe /Setor / Área geográfica 🖬 Click to Chat Rendibilidade / Volatilidade / Moedas / Outros BANCOMAIL $\sim$ Envie uma mensagem

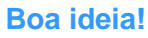

Se pretender consultar o detalhe de um fundo clique na respetiva designação.

### **Obrigações**

Ø

Nesta página encontrará a lista de cotações das obrigações negociadas e não negociadas na última sessão.

Para acesso a mais detalhe sobre uma determinada obrigação, clique na respetiva designação.

Do lado direito desta página tem disponível informação de apoio às suas decisões:

- Acesso ao streamer: →
- Campanhas em curso da área de Investimentos; →
- Informação complementar na rubrica "Tudo sobre";

Ponto de contacto: caso pretenda obter informações especificas, pode fazê-lo através do Click to Call, Click to Chat e BancoMail.

|                                                     |                      | - 2-    |           | a di lan  | 2                  | 1000  | 2 24   |                         |                                               |
|-----------------------------------------------------|----------------------|---------|-----------|-----------|--------------------|-------|--------|-------------------------|-----------------------------------------------|
| Soluções Contas Cartoes                             | Poupanças            | estimer | tos       | Uredito   | Seguros            | Морі  | lo Vr  | ver.                    |                                               |
| Home / Investimentos / Obrgações                    | 20 ST 1              |         |           |           |                    | -     |        |                         |                                               |
|                                                     | Pesquisar            | Titulo, | fundo, a  | iorrant,  |                    | 5     |        |                         |                                               |
| Obrigações                                          |                      |         |           |           |                    |       |        | 0                       | troomer b                                     |
| Titulo 🕹                                            | Compra               | Ún.↓    | Venda     | Var (%) 🗸 | Volume↓            | Hora  |        | (L) -                   | treamer                                       |
| BCP VAL CAPITAL                                     | 49,5                 | 51      | 51        | -21,53 🕹  | 57000              | 10:30 | • •    | Manaal                  |                                               |
| BPI MINEIR 09/14                                    | 96,12                | 96,12   | 0         | 0,18 🛧    | 10000              | 15:30 |        | Negoci                  | içao:                                         |
| BPI REND MAIS VA                                    | 98,5                 | 98,5    | 99,5      | 0=        | 1175000            | 15:30 | • •    | -> Compra               | rtitulon                                      |
| EDP 2011-2014 6,                                    | 100,08               | 100,08  | 100.08    | -0,41 🕹   | 13000              | 15:30 | • •    | → A minitia             | carteira                                      |
| EDP 2012-2015 6,                                    | 100,1                | 100,5   | 100,65    | 0=        | 7000               | 10:30 | • •    | → Shração               | a das ordens                                  |
| FCP 6.00 (12/201                                    | 99                   | 99      | 99,9      | 0.5 个     | 370                | 15:30 | • •    | 10                      |                                               |
| OT 10/2015                                          | 84,5                 | 84,99   | 84,99     | 1,17 个    | 642200             | 16.28 | • •    |                         | Tudo Sobre                                    |
| OT 4,20 15OCT16                                     | 80                   | 80,29   | 80,29     | -0,24 🕹   | 59501              | 15:28 | 00     |                         | ara Eira Erica iuntio 2043                    |
| OT 4,950 OUT/202                                    | 65                   | 65      | 65,45     | 0=        | 40000              | 15.10 | 00     | - dezem                 | bro 2014                                      |
| OT 4.35 17                                          | 74.2                 | 74,5    | 75        | 0.74 个    | 206200             | 16:29 | 00     | → Day Tra               | Stop                                          |
| OT 4 750/2019                                       | 69                   | 69,49   | 69,49     | 0.71      | 240500             | 16:21 | 00     | -> Newsle               | ter de Investimentos                          |
| OT 4 80/2020                                        | 66,2                 | 65.87   | 66,87     | 0.55      | 325083             | 16:29 | 00     | semani                  |                                               |
| 01 6 40 02/2016                                     | 89,2                 | 89,5    | 89,5      | 0.67 1    | 306700             | 16.20 | 00     |                         | •                                             |
| 01 300010                                           | 10,3                 | 11,25   | 11,49     | -0,21     | 161000             | 10.20 |        | 0                       | PONTO                                         |
| 01-ADK 3,05 21                                      | 05,34                | e-0     | 04,3      | 0.62      | 20000              | 46.96 |        |                         | DE CONTACTO                                   |
| 01.5ET 6 4/9 13                                     | 09.41                | 00.41   | 20.55     | 0.05      | 1028600            | 16.20 | 0.0    | $\mathbf{\overline{v}}$ | Onde quer que esteja,<br>nós estamos consigo. |
| PARRIELICA 3 25                                     | 97.05                | 97.05   | 97.4      | 0,00 T    | 50000              | 15:30 | 00     |                         |                                               |
| PARPLIFLICA/2011                                    | 92 34                | 92.23   | 93.05     | 0.5 4     | 50000              | 10:30 | 0.0    |                         |                                               |
| SEMAPA 6 85 (03/                                    | 100.2                | 100.2   | 100 25    | -0.29     | 39000              | 15:30 |        | C                       | Nós ligamos-lhe                               |
| Titulos não transacionados na sessi                 | io de 20/06          |         |           |           |                    |       |        | Cores.                  | sem custos                                    |
| BANCO COMERCIAL                                     | 0                    | 0       | 0         | 0=        | 0                  | 19:01 |        |                         |                                               |
| BANCO COMERCIAL                                     | 0                    | 0       | 0         | 0=        | 0                  | 19:00 |        | -                       | CLICK TO CHAT                                 |
| BANCO SANT 1014                                     | 0                    | 0       | 0         | 0=        | 0                  | 16:39 |        | 県                       | Fale connosco                                 |
| BANCO SANT 2013                                     | 0                    | 0       | 0         | 0=        | 0                  | 16:39 |        |                         |                                               |
| BANCOBPI HIP/15                                     | 87,25                | 85,25   | 0         | 0=        | 100000             | 16:39 |        |                         |                                               |
| BANIF (01/2019)                                     | 0                    | 0       | 0         | 0=        | 0                  | 16:39 | • •    | Envie uma mensagem      | Envie uma mensagem                            |
| BANIF 3,25 05/20                                    | 0                    | 0       | 0         | 0 =       | 0                  | 16:59 | • •    |                         |                                               |
| BCP 3,625 CAP G                                     | 0                    | 0       | 0         | 0 =       | 0                  | 17:00 | • •    |                         |                                               |
| BCP FLT R GUARAN                                    | 0                    | 0       | 0         | 0 =       | 0                  | 16:39 | • •    |                         |                                               |
|                                                     |                      |         |           |           |                    |       |        |                         |                                               |
|                                                     |                      |         |           |           |                    |       |        |                         |                                               |
| Declarações / Prevenções<br>Disclosure / Disclaimer |                      |         |           |           |                    |       |        |                         |                                               |
|                                                     |                      |         |           |           |                    |       |        |                         |                                               |
|                                                     |                      |         |           |           |                    |       |        |                         |                                               |
|                                                     |                      |         |           |           | 9.50               |       |        | -                       |                                               |
| Ajuda Ajuda                                         | : Proçado            | 14 1 2  | oregurant | e 1       | Registo            | - 1   | Sela D | rand Coonte             | Noone                                         |
| Appio ao Cliente                                    | Sobre o Rostel       |         |           |           |                    |       |        |                         |                                               |
| Code estamos                                        | Condições de Utiliza | rān -   |           | inform    | acão Lecal         |       |        |                         |                                               |
|                                                     | Contraction Contract |         |           |           | Contraction of the |       |        |                         |                                               |

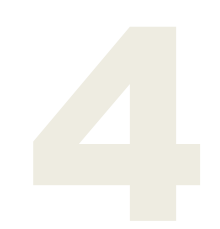

# **FERRAMENTAS**

Para uma tomada de decisão ponderada, disponibilizamos um conjunto de ferramentas para o ajudar. Tem à sua disposição cotações em tempo real, gráficos, calculadoras financeiras, entre outras ferramentas, que o poderão ajudar a escolher o investimento à sua medida.

### **Calculadoras financeiras**

Tem agora à sua disposição um conjunto de simuladores que o poderão ajudar a definir os seus planos nas diversas vertentes de investimento.

Aceda ao menu "Investimentos", opção "calculadora financeira".

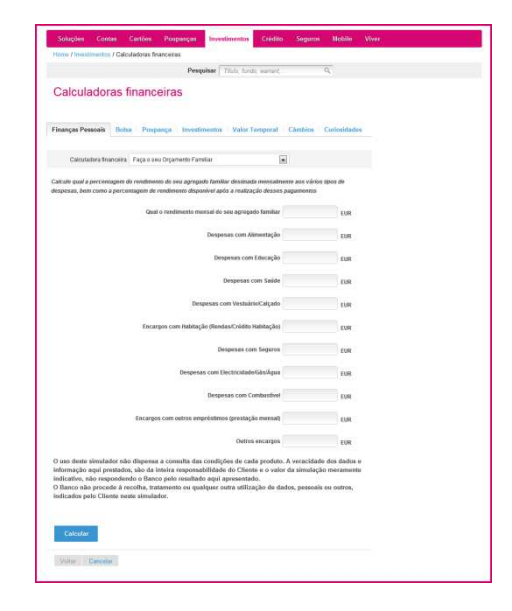

### Para fazer a simulação que pretende deve:

- [01] Selecionar o tema (finanças pessoais, Bolsa,...);
- [02] Escolher a calculadora financeira;
- [03] Preencher os dados solicitados;
- [04] Confirmar os dados clicando no botão "Calcular".

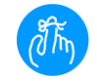

### Não esquecer...

Para aceder às calculadoras, tem de realizar login.

### **Carteira Virtual**

Sempre que quiser, pode simular uma carteira de títulos através de uma carteira virtual.

Para isso deve seguir os seguintes passos:

[01] Aceder no menu "Investimentos" à opção "carteira virtual".

[02] Realizar login;

[ 03 ] Expandir o tipo de título pretendido (Ações, Fundos,...);

[04] Selecionar o botão "Novo título";

[05] Na nova janela que foi disponibilizada, escrever o nome do título. Conforme for escrevendo vão-lhe sendo apresentadas diversas opções, podendo optar pela que pretende;

[06] Indicar a quantidade de títulos;

[07] Definir o preço da compra;

[08] Clicar em gravar e o título já está adicionado à sua carteira virtual.

Para adicionar mais títulos clique em "novo título".

Depois de criada a carteira, pode realizar alterações aos títulos que estão adicionados, bastando utilizar os símbolos de "+" ou "-" para adicionar ou retirar títulos.

Sempre que pretender adicionar novos títulos clique no botão "Novo título".

Esta carteira virtual permite-lhe visualizar potenciais valorizações e desvalorizações.

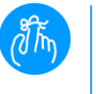

### Não esquecer...

Os valores relativos às valias e aos totais são apresentados em Euros. As cotações são apresentadas na moeda do mercado em que o título está cotado.

### Streamer

O streamer é uma plataforma de trading profissional, sem custos adicionais, que lhe permite acompanhar cotações em tempo real.

### Vantagens:

 Cotações em real-time de todos os títulos dos índices PSI20, CAC40, BEL20 e AEX;

- Cotações em real-time de Certificados e Warrants do Millennium bcp;
- Profundidade de mercado com últimas 5 posições de compra e de venda dos títulos dos índices PSI20 e BEL20;
- Últimos negócios efetuados com últimas 5 posições dos negócios efetuados nos títulos dos índices PSI20 e BEL20;
- Indicação luminosa das alterações de preços;
- Sincronização rápida com a sua carteira;
- Serviço gratuito

### Para aceder siga os seguintes passos:

[01] Selecione a opção "Streamer";

[02] Se ainda não realizou login, ser-lhe-ão solicitadas as suas credenciais;

[03] Será disponibilizada uma nova janela na qual, por defeito, terá a visão do comportamento, em tempo real, dos títulos que compõem o PSI20.

Caso pretenda, pode personalizar um streamer à sua medida e criar a lista de títulos que pretende visualizar. Só tem de:

[01] Selecionar a opção "Personalize" e escolher a opção "Lista de títulos";

[02] Escolher um nome para a sua lista;

[03] Definir qual das listas pretende ter por defeito;

[04] Escolher os títulos que pretende ver na sua lista, selecionando o título e com as setas "arrastando-o" para a sua lista;

[05] Para concluir clique em gravar.

A partir deste momento o Streamer está customizado à sua medida.

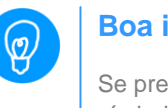

### **Boa ideia!**

Se pretender negociar a partir do streamer, utilize os símbolos de "+" para comprar e o "-" para vender.

### Cotações

Para facilmente consultar as cotações que pretende, tem à sua disposição um pesquisador de títulos.

Como pesquisar títulos:

[01] Digitar as primeiras letras da designação ou o ticker do título que pretende (ex: bcp);

[02] Selecionar o título pretendido;

[03] É encaminhado para a página de detalhe do título.

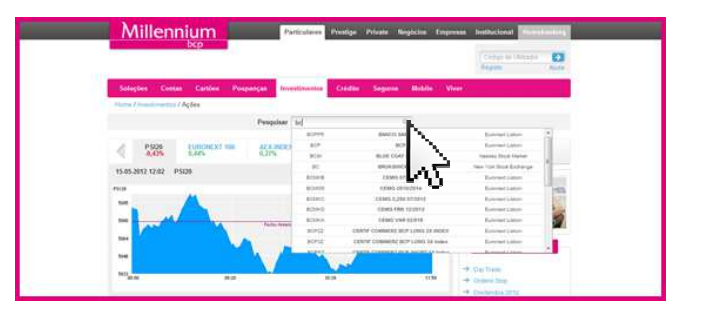

### **Quick-trade**

Utilize o quick-trade para negociar a partir da lista de cotações, evitando perdas de tempo na hora de investir em Bolsa.

Para comprar ou vender, a partir das cotações clique:

[A] no + para comprar

**[B]** no - para vender.

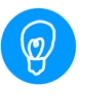

### **Boa ideia!**

Para reordenar os títulos, clique nas setas disponibilizadas nos títulos das colunas.

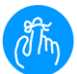

### Não esquecer...

Se pretender atualizar a informação da página, selecione no ícone ao lado de "cotações".

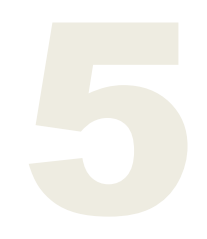

## HOMEBANKING

Nesta área pode realizar todas as operações e consultas relacionadas com títulos.

#### O menu está organizado por:

- [A] Consultas
- [B] Negociação
- [C] Cotações
- **[D]** Alertas
- [E] Temas diversos

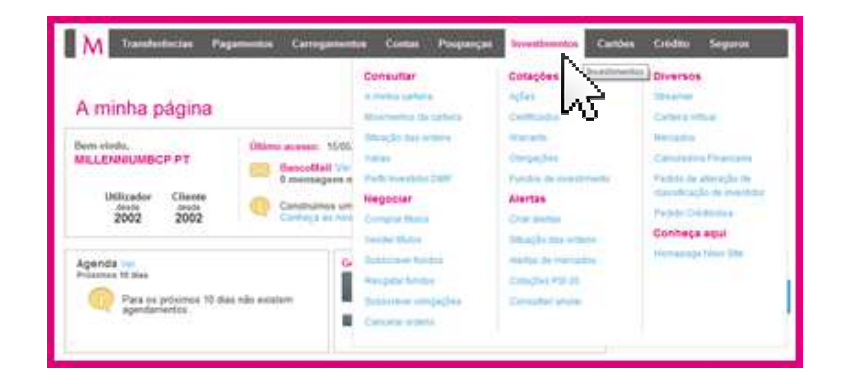

### Consulta à carteira

#### Na consulta à carteira tem acesso a:

- Posição global por conta de títulos; ->
- Heatmap da valorização diária das ações que compõem a sua carteira;
- Distribuição por instrumento financeiro da sua carteira de títulos:
- Consulta dos títulos por tipo de instrumento -> financeiro;
- Gráfico de performance diária dos títulos. Isto para **->** além da informação da quantidade, mercado e valor total dos títulos em carteira.

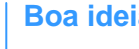

Ø

### **Boa ideia!**

Passa a ser possível realizar quick-trade a partir da sua carteira de títulos.

### **Comprar títulos**

Para comprar títulos tem 2 opções à sua disposição:

[A] Através da lista de cotações, via quick-trade, utilizando o símbolo "+"

[B] Através da opção "Comprar títulos" disponível no menu de Investimentos na área de homebanking.

# 5

| Compra de títulos                                                                                                    |                                                                                                    | Dalta 🔶 Contemple (a Constante                                                                                                    |
|----------------------------------------------------------------------------------------------------|----------------------------------------------------------------------------------------------------|----------------------------------------------------------------------------------------------------|
| Conta de Titulos                                                                                                    |                                                                                                    |                                                                                                    |
| Conta Titulos - 45230314398<br>Canta Precipe Percipe - 45230314388                                                                                                    | -10,13                                                                                                    | 39,87 cm                                                                                                    |
| - Essentier dutra conta                                                                                                    |                                                                                                    |                                                                                                    |
| Titulo                                                                                                    |                                                                                                    |                                                                                                    |
|                                                                                                    |                                                                                                    |                                                                                                    |
| Realize une perquite                                                                                                    | Selectore                                                                                                    | a mercada # Tbviz antendide                                                                                                    |
|                                                                                                    | E Hereade                                                                                                    | Excelling uns Marriados                                                                                                    |
|                                                                                                    | Tituis                                                                                                    | Boss 6 th Madrid - IBEX 31<br>Deutlishin Borse - DAX 30<br>Examined Antolikidem - AEX<br>Examined Research - BEX 20                 |
| -+ Consulty + prophile                                                                                                    |                                                                                                    | Euronet Labon - an Dee<br>Euronet Labon - an Dee<br>Euronet Pate - CAC 40                                                           |
| c) instrantis kottukutados sila identificados, na descinção de<br>sageticamente his caso nos mataritis estudurandos "mine",<br>organistas de seconda estudurante poderio adequiro esta at<br>matéricana e un actividada influentes da manafilia estudar. | Bulo, attavés disa cittas "CalTM" e "Calls", cienospon-<br>a tanyan milana e a tamana kopence pás obenitácias<br>les da data da matambabile incontenido de seus musa<br>ados devida tamán de destalo de investimente ap | Lindon (sochreijscharge - Friel, 120<br>PES<br>Principal (PSI) Carditilados<br>Principal (PSI) Tarcante<br>Principal (PSI) Tarcante |

Para comprar títulos a partir do menu "Investimentos", opção "comprar títulos":

[01] Escolha a conta de títulos;

[02] Selecione o título pretendido através do pesquisador de títulos ou o mercado. Se optar por selecionar o mercado, indique posteriormente o título;

[03] Consulte a informação sobre a cotação do título e últimos negócios;

[04] Escolha as condições da operação:

- Tipo de ordem (simples ou com preço STOP)
- A quantidade
- O preço
- A validade.

[05] Confirme a sua instrução clicando no botão "continuar"; [06] Será encaminhado para o ecrã de confirmação, onde deverá clicar em "continuar" se os dados apresentados estiverem conforme a sua pretensão;

[07] A sua instrução ficou registada.

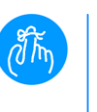

### Não esquecer...

Para acompanhar a evolução do estado das suas ordens selecione a opção "Situação das ordens".

### Vender títulos

### Para vender títulos tem 2 opções à sua disposição:

[A] Através da lista de cotações, via quick-trade, utilizando o símbolo "-"

**[B]** Através da opção "Venda de títulos" disponível no menu de Investimentos na área de homebanking.

### Para vender títulos a partir do menu "Investimentos", opção "vender títulos":

[01] Escolha a conta de títulos;

[02] Em função da escolha anterior vão ser disponibilizados os títulos passiveis de venda;

[03] Escolha o título que pretende;

[04] Consulte a informação sobre a cotação e últimos negócios realizados do título selecionado;

[05] Defina as condições da operação:

- Tipo de ordem (simples ou com preço STOP)
- A quantidade

O preço

A validade.

[06] Confirme a sua instrução clicando no botão "continuar";

[07] Será encaminhado para o ecrã de confirmação, onde deverá clicar em "continuar", se os dados apresentados estiverem conforme a sua pretensão;

[08] A sua instrução ficou registada.

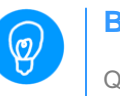

### Boa ideia!

Quando seleciona um título, é-lhe apresentada informação sobre as últimas cotações e últimos negócios.

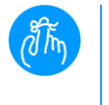

### Não esquecer...

Para acompanhar a evolução do estado das suas ordens selecione a opção "Situação das ordens".

### **Consultar ordens**

A consulta às ordens de bolsa que registou está disponível através do menu "Investimentos", opção "situação das ordens"

Para consultar as ordens de Bolsa que registou só tem de:

- [01] Selecionar a conta de títulos;
- [02] Clicar na barra azul designada por "Pesquisar";

ara o ecrã de confirmação, re

[03] Definir os critérios da pesquisa (intervalo de tempo, tipo de ordem, mercado, título e ticker);

[04] Clicar em "Pesquisar";

[05] Caso pretenda consultar o detalhe dos resultados da pesquisa clique no número da ordem que pretende consultar.

No millenniumbcp.pt é simples construir OS SEUS INVESTIMENTOS.

Este texto foi efetuado para fins unicamente informativos, não podendo em caso algum, ser considerado com uma recomendação de compra ou venda de qualquer tipo de instrumento financeiro.